#### Justice-deptt@rajasthan.gov.in

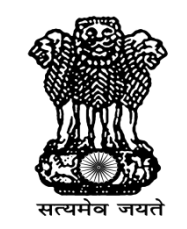

#### Government of Rajasthan

Justice Department, Jaipur

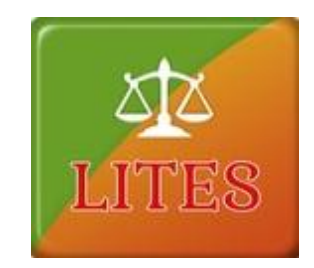

### LITES - User Manual

(LITIGATION INFORMATION TRACKING & EVALUATION SYSTEM)

Page | 1

#### Justice-deptt@rajasthan.gov.in

#### www.lites.law.rajasthan.gov.in

LITES Litigation Information Tracking & Evaluation System JUSTICE DEPARTMENT **GOVERNMENT OF RAJASTHAN** FAQ/Help Methodology Home About Objectives Circulars/Orders RTI LITES LITIGATION INFORMATION TRACKING & EVALUATION SYSTEM The established Justice Department in the Secretariat is to monitor litigation to which the State is a party. Justice department identified 213 units under 47 Administrative departments of the Government to create a comprehensive database and to provide information to the State government on litigation matters. Hon'ble Chief Minister, Hon'ble Minister. Smt Vasundhara Raie Shri, Gulab Chand Kataria Sign in with your Lites Account User Name Password æ 0 Enter Captcha Value Login proves efficiency, speeds justice and access to information. New version of LITES with enhanced features launched

Justice-deptt@rajasthan.gov.in

### Content

- <u>Description</u>.
- <u>Super Admin</u>.
- <u>Admin Department</u>.
- <u>Department / Unit</u>.
- <u>Office.</u>
- <u>OIC.</u>

# Description

- Justice to Common man is an integral part of Good Governance and aim of Justice Department is to assist the Administrative Departments in the State to effectively and economically handle litigation and to streamline systems and procedures to maximize efficiency.
- Project Benefits: A comprehensive and reliable database on litigation will help the State Government to focus on areas socially relevant, sensitive and minimizing litigation expenses.
- 1. On-line monitoring of progress of litigation.
- 2. Improved efficiency in handling cases.
- 3. Monitoring the progress of litigation to which state is a party helping State Government to focus on areas socially relevant and sensitive.

#### Justice-deptt@rajasthan.gov.in

## Super Admin (Dashboard)

| <b>Lites Admin</b> | l | Enter Case No for Admin All | Search<br>Unit      | Select<br>Talking Po | ▼ Office<br>ints Summary Re | Welcome to<br>All • Status | Lites Admin 🕒 Log out Pendir 🔹 Search |
|--------------------|---|-----------------------------|---------------------|----------------------|-----------------------------|----------------------------|---------------------------------------|
| Dashboard          | ~ | Case Entry Status           |                     |                      |                             | Category(Priority)         |                                       |
| Masters            | < |                             | Registered(Entered) | Update               | Deleted                     |                            | 1070                                  |
| 📔 Case Mangement   | < | Today                       | 1                   | 0                    | 0                           |                            | 10847                                 |
| 🖺 User Management  | ~ | This week                   | 4                   | 0                    | 0                           |                            |                                       |
| Monthly/Quarterly  | × | This month                  | 4                   | 0                    | 0                           | 1070 Red                   |                                       |
|                    |   | This Year                   | 2213                | 2200                 | 1                           | 76 Orange                  |                                       |
| 🗎 MIS Reports      | × | Total                       | 11997               | 11984                | 1                           | 10847 Green                |                                       |
| Summary Reports    | < |                             |                     |                      |                             | 4 Not Defined              |                                       |
| Detail Reports     | < | Action Pending (Pendi       | ag Pecords)         |                      |                             |                            |                                       |
| Analysis Reports   | < | reading (rending            | is need us)         |                      |                             |                            |                                       |

Justice-deptt@rajasthan.gov.in

# Super Admin

- Super Admin have an authority to check all departments case individual.
- Super Admin can check history of all Cases.
- Super Admin can filter records on the base of Office and Department.
- Through Super Admin we can check the summary Report of each Department.
- Super Admin can check cases entry status according to department.
- Super Admin can store Category wise records.

#### Justice-deptt@rajasthan.gov.in

## Dashboard

• Case Entry Status:-

| Case | Entry | Status |
|------|-------|--------|
|------|-------|--------|

|            | Registered(Entered) | Update | Deleted |
|------------|---------------------|--------|---------|
| Today      | 0                   | 0      | 0       |
| This week  | 0                   | 0      | 0       |
| This month | 0                   | 0      | 0       |
| This Year  | 2209                | 2200   | 1       |
| Total      | 11994               | 11985  | 1       |

• Here Admin can check all the case status on the base of Admin. Departments/ Unit/ Office.

Justice-deptt@rajasthan.gov.in

# Dashboard

• Category (Priority)

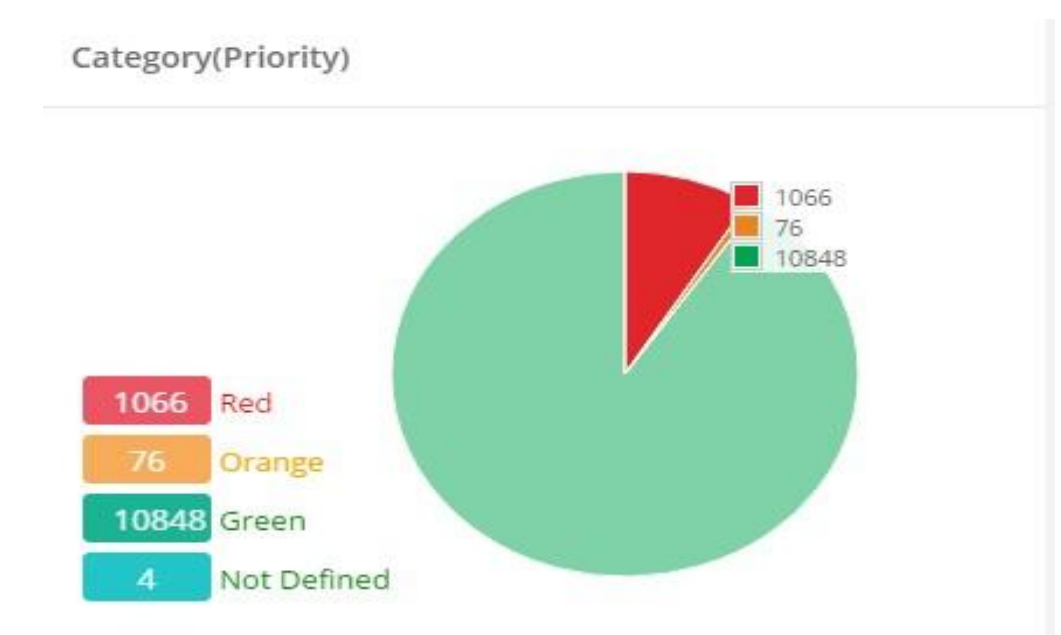

• Here Admin can check all Records on the base of category of Admin. Departments/ Unit/ Office.

Justice-deptt@rajasthan.gov.in

# Dashboard

#### • Action Pending(Pending Records)

| Court Type                    | Red      | Reply Not | Decision not | Order Pending | Contempt | Due    | Hearin                             | g Date Entry                       |
|-------------------------------|----------|-----------|--------------|---------------|----------|--------|------------------------------------|------------------------------------|
|                               | Category | Flied     | Implemented  | for Appear    | Cases    | Course | Not updated (Date<br>Before Today) | Updated (Today and<br>Onward Date) |
| Supreme Court                 | 171      | 5         | 6            | 11            | 0        | 418    | 137                                | 0                                  |
| High Court<br>Jodhpur         | 372      | 59        | 24           | 66            | 10       | 2368   | 1618                               | 63                                 |
| High Court Jaipur             | 383      | 62        | 71           | 63            | 54       | 2062   | 2091                               | 106                                |
| RCSAT                         | 67       | 9         | 0            | 5             | 35       | 190    | 185                                | 26                                 |
| Other Sub-<br>Ordinate Courts | 72       | 37        | 38           | 158           | 4        | 19     | 7036                               | 335                                |
| Tribunal Courts               | 1        | 6         | 6            | 5             | 0        | 0      | 240                                | 15                                 |

Action Pending (Pending Records)

Activate Windows

• Here Admin can check all Pending Records According the Admin. Departments/ Unit/ Office.

Page | 9

#### Justice-deptt@rajasthan.gov.in

### Masters

- Lites Admin SA 🗸 Dashboard ¥ Masters » Admin Department » Units/Department » Office » OIC » Lawyer » Court Type » Court » State » Division » District » Tehsil
  - » Court Place

- Masters holds everything in it.
- Master contains all Departments.
- Masters can Edit, Delete, and Update in any Department.
- Master Containing of all functionality of admin department.
- Masters can check all department records on one click.

Lites Admin

Dashboard

Masters

Case Mangement

» Case Delete/Restore

» Case Trasnsfer

User Management

Monthly/Quarterly

Summary Reports

Detail Reports

Analysis Reports

Pending Cases Report <</p>

MIS Reports

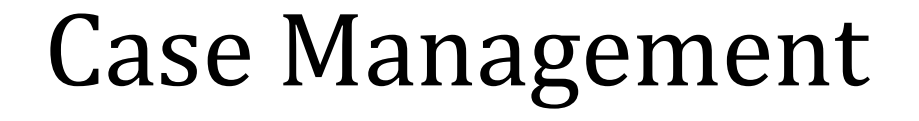

- Case Management handles all the cases of departments.
- In case management we can delete and Restore Cases.
- In case management the cases never delete permanently only its active id become Disable.
- Through Case Management we can transfer the case from one department to another department.

SA +

Lites Admin

Dashboard

Case Mangement

User Management

Monthly/Quarterly

Summary Reports

Detail Reports

Analysis Reports

🎦 Pending Cases Report 🤸

MIS Reports

» User Registration

Masters

# User Management

- User Management mange all the information of users according the department.
- User Management can be filter by their role.
- User Management can update and delete and add the records.

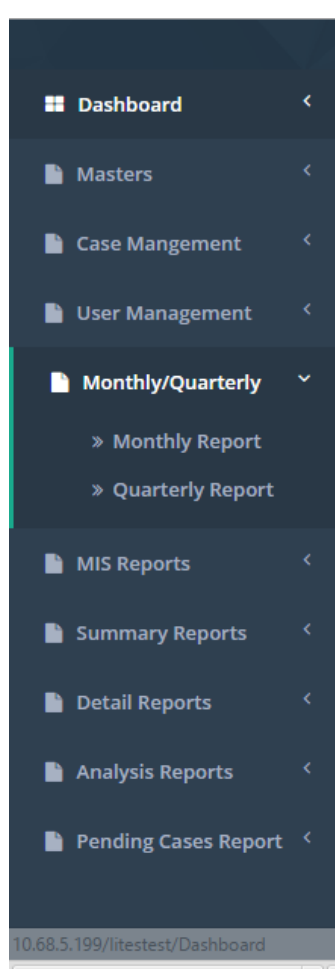

# Monthly/ Quarterly Report

Justice-deptt@rajasthan.gov.in

- Report is an informational work made with the specific intention of relaying information or recounting certain events in a widely presentable form.
- Report containing all the information about the Project.
- In this Project we set report analysis According the Month and Quarter.

#### Justice-deptt@rajasthan.gov.in

# Monthly/Quarterly Report

#### Monthly Report:-

| s Admin<br>-      | F | lome / Moi       | nthly Litigation Rev  | riew             |                       |                    |                       |                    |                       |                     |
|-------------------|---|------------------|-----------------------|------------------|-----------------------|--------------------|-----------------------|--------------------|-----------------------|---------------------|
| Dashboard         | < | MONTHLY F        | REPORT ON LITIG       | ATION REVIEW     |                       |                    |                       |                    | s                     | earch Previous Repc |
| Masters           | < | Name of A        | Administration De     | epartment:       | ADM. REFORM           | 15 & CO-ORDINATION | I DEPARTMENT          |                    |                       |                     |
| Case Mangement    | * | For the Mo       | onth of:              |                  | January               |                    |                       |                    |                       |                     |
| User Management   | < | Name             | ORDER PENDING         | G FOR COMPLIANCE |                       |                    | CONTEMPT NOT          | TICE PENDING FOR R | EPLY                  |                     |
| Monthly/Quarterly | ~ | Or court         | Less than 3<br>Months | 3 to 6 Months    | More than 6<br>Months | Total Pending      | Less than 3<br>Months | 3 to 6 Months      | More than 6<br>Months | Total Pending       |
| » Monthly Report  |   | Supreme<br>Court | Enter Value           | Enter Value      | Enter Value           |                    | Enter Value           | Enter Value        | Enter Value           |                     |
| IIS Reports       | < | High<br>Court    | Enter Value           | Enter Value      | Enter Value           |                    | Enter Value           | Enter Value        | Enter Value           |                     |
|                   | 2 | Total            |                       |                  |                       |                    |                       |                    |                       |                     |

Case Mangement

User Management

Monthly/Quarterly

» Entry Status

» Action Pending Report

» Lawyer Performance
 » Litigation Review

» Login Detail Report » Cases Listed (Date

» Decision In FA
 » Log Error Report

Summary Reports

Detail Reports

Analysis Reports

Pending Cases Report

MIS Reports

Wise)

# **MIS Reports**

- Report is an informational work made with the specific intention of relaying information or recounting certain events in a widely presentable form.
- In MIS report section contains Entry Status, Action Pending, Login reports.
- Through MIS report we can manage the lawyer Performance and action pending details.

#### Justice-deptt@rajasthan.gov.in

# **MIS Reports**

#### Entry Status:-

| in an an an an an an an an an an an an an | Enter Case No     | for Search         |        |        | Welcome t   | to Lites Admin 🛛 🕩 Log out |
|-------------------------------------------|-------------------|--------------------|--------|--------|-------------|----------------------------|
| Lites Admin<br>SA 👻                       | Home / MIS Report |                    |        |        |             |                            |
| Dashboard <                               | Entry Status      |                    |        |        |             |                            |
| Masters <                                 | Department        | FINANCE DEPARTMENT |        | Unit   | All         |                            |
| Case Mangement <                          | Office            | All                | ۲      | Status | Pending     | •                          |
| User Management <                         | From              | 1947 <b>• To</b>   | 2015 🔹 |        |             |                            |
| Monthly/Quarterly <                       |                   |                    |        |        |             | Search                     |
| 🗋 MIS Reports 🛛 🐣                         |                   |                    |        |        |             |                            |
| » Entry Status                            |                   |                    |        |        |             |                            |
| » Action Pending Report                   |                   |                    |        |        |             |                            |
| » Lawyer Performance                      |                   |                    |        |        |             |                            |
| » Litigation Review                       |                   |                    |        |        |             |                            |
| » Login Detail Report                     |                   |                    |        |        |             |                            |
| » Cases Listed (Date                      |                   |                    |        |        | A still and | - Mindaus                  |

Masters

Case Mangement

User Management

Monthly/Quarterly

Summary Reports

» Office wise
 » Priority Wise

» Court Wise Report

» Subject Category Wise

» Financial Implication

» Courtplace Wise
 » OIC Wise Report

» GLA Summary

» Distric Records

» Duplicate Records

Wise

MIS Reports

# Summary Reports

- Report is an informational work made with the specific intention of relaying information or recounting certain events in a widely presentable form.
- Summary Report is mange all court and office details.
- Through the Summary Report We can manage the OIC and district records
- Through the Summary Report we can add and delete courts cases according the requirement.

#### Justice-deptt@rajasthan.gov.in

## **Summary Reports**

#### Court wise:-

| 2ma                |      | Enter Case No      | for Search |   |        | Welcom | e to Lites Admin 🕞 Log ou |
|--------------------|------|--------------------|------------|---|--------|--------|---------------------------|
| ites Admin<br>A 👻  |      | Home / Summary Rep | ort        |   |        |        |                           |
| Dashboard          | <    | Court wise Summary | Report     |   |        |        |                           |
| Masters            | <    | Department         | Select     | • | Unit   | All    | ×                         |
| Case Mangement     | .<   | Office             | All        |   | Status | All    | •                         |
| User Management    | <    | From               | То         |   |        |        |                           |
| Monthly/Quarterly  | <    |                    |            |   |        |        | Search                    |
| MIS Reports        | <    |                    |            |   |        |        |                           |
| Summary Reports    | ~    |                    |            |   |        |        |                           |
| » Court Wise Repor | t    |                    |            |   |        |        |                           |
| » Office wise      |      |                    |            |   |        |        |                           |
| » Priority Wise    |      |                    |            |   |        |        |                           |
| » Subject Category | Wise |                    |            |   |        |        |                           |

• In Court wise we can check the report by department and office.

# **Details Reports**

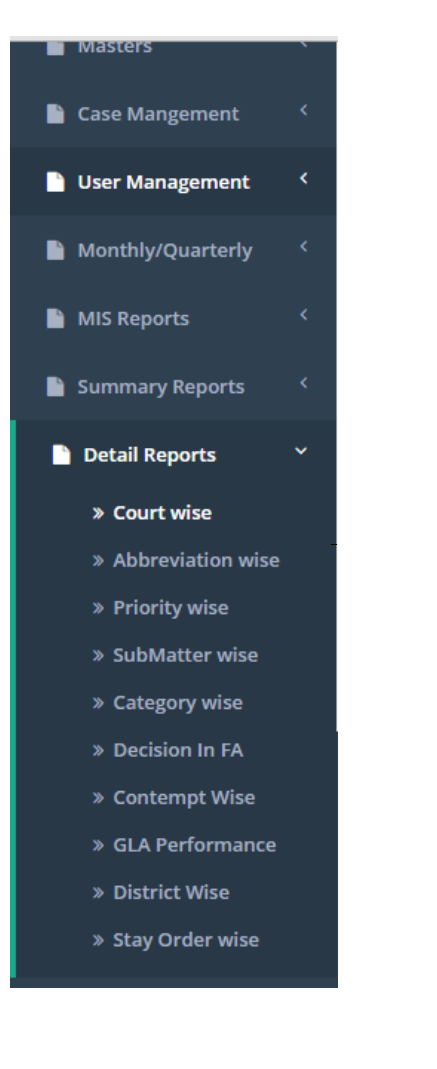

- Report is an informational work made with the specific intention of relaying information or recounting certain events in a widely presentable form.
- Details Report Contain All report information and its summary.

• In Details Report we can find the report by priority wise also.

Justice-deptt@rajasthan.gov.in

## **Details Reports**

#### Court Wise:-

|                     |          | Enter Case No fo     | r Search |            | Welcome to Lite | s Admin 🕞 Log out |
|---------------------|----------|----------------------|----------|------------|-----------------|-------------------|
| Lites Admin<br>SA 👻 |          | Home / Detail Report |          |            |                 |                   |
| Dashboard           | <        | Court wise Report    |          |            |                 |                   |
| Masters             | <        | Department           | Select 🔻 | Unit       | All             | •                 |
| 📔 Case Mangement    | <u>¢</u> | Office               | - All    | Court Name | – Select –      |                   |
| 📔 User Management   | κ.       | From                 | То       | Status     | All             | *                 |
| Monthly/Quarterly   | <        |                      |          |            |                 | Search            |
| MIS Reports         | <        |                      |          |            |                 |                   |
| Summary Reports     | <        |                      |          |            |                 |                   |
| Detail Reports      | ~        |                      |          |            |                 |                   |
| » Court wise        |          |                      |          |            |                 |                   |
| » Abbreviation wise | e        |                      |          |            |                 |                   |
| » Priority wise     |          |                      |          |            |                 |                   |

Justice-deptt@rajasthan.gov.in

# Analysis Reports

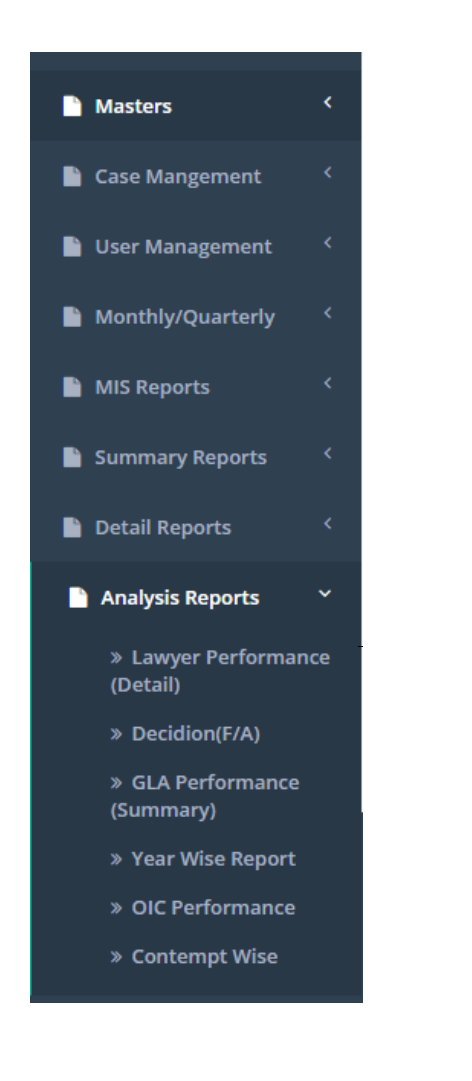

- Report is an informational work made with the specific intention of relaying information or recounting certain events in a widely presentable form.
- Through Analysis Report We can analysis the performance of lawyer and department work.

• Through Analysis Report we can check the performance of GLA and OIC and contempt.

#### Justice-deptt@rajasthan.gov.in

## Analysis Reports

#### Lawyers Performance:-

|                                | 21  | Enter Case No fo       | r Search      |   |        | We     | lcome to Lites Admin 🛛 🕪 Log out |
|--------------------------------|-----|------------------------|---------------|---|--------|--------|----------------------------------|
| Lites Admin<br>SA <del>-</del> |     | Home / Analysis Report |               |   |        |        |                                  |
| Dashboard                      | <   | Lawyers Performance    | Detail Report |   |        |        |                                  |
| Masters                        | <   | Department             | Select        |   | Unit   | - All  | •                                |
| Case Mangement                 | <   | Office                 | All           | • | Lawyer | Select |                                  |
| 🖺 User Management              | <   | Status                 | All           | × | From   |        | То                               |
| Monthly/Quarterly              | <   |                        |               |   |        |        | Search                           |
| MIS Reports                    | <   |                        |               |   |        |        |                                  |
| Summary Reports                | <   |                        |               |   |        |        |                                  |
| 🖺 Detail Reports               | ~   |                        |               |   |        |        |                                  |
| Analysis Reports               | ~   |                        |               |   |        |        |                                  |
| » Lawyer Performai<br>(Detail) | nce |                        |               |   |        |        |                                  |

Masters

Case Mangement

User Management

Monthly/Quarterly

Summary Reports

Detail Reports

Analysis Reports

Appeal

Months

Pending Cases Report \*

» Reply Not Filed» Order Pending For

» Decision Not Implimented

» Reply Not Filed Upto 3

» Reply Not Filed More Then 3 Months

MIS Reports

# Pending Cases Report

- Report is an informational work made with the specific intention of relaying information or recounting certain events in a widely presentable form.
  - Through the pending cases report we find the cases which is pending.
  - Through the pending cases report we find those report whose reply is given or not.
  - Through the pending case we find the decision not implemented report.

Justice-deptt@rajasthan.gov.in

## Pending Cases Report

Reply Not Filled Report:-

|                      |      | Enter Case No f       | or Search |   |      |     | Nelcome to Lites Admin 🕞 Log out |
|----------------------|------|-----------------------|-----------|---|------|-----|----------------------------------|
| Lites Admin<br>SA 👻  |      | Home / Pending Case F | leport    |   |      |     |                                  |
| Dashboard            | <    | Reply Not Filed Repor | t]        |   |      |     |                                  |
| Masters              | <    | Department            | Select    | • | Unit | Alí | 12 <b>.</b>                      |
| Case Mangement       | <    | Office                | All       | • | From |     | То                               |
| 🗎 User Management    | <    |                       |           |   |      |     | Search                           |
| Monthly/Quarterly    | .<   |                       |           |   |      |     |                                  |
| MIS Reports          | <    |                       |           |   |      |     |                                  |
| Summary Reports      | <    |                       |           |   |      |     |                                  |
| Detail Reports       | <    |                       |           |   |      |     |                                  |
| Analysis Reports     | *    |                       |           |   |      |     |                                  |
| Pending Cases Report | rt ~ |                       |           |   |      |     |                                  |
| » Bardwalat Filad    |      |                       |           |   |      |     | A stiusts Mindauss               |

• In Pending cases report we can check the report according the department Unit

#### Justice-deptt@rajasthan.gov.in

# Administrative Department

| <b>≥</b> ma                              | Enter Case No f      | or Search           |                |                    |          | Welcome to                                    | Manish Sharma 🕒 Log out            |
|------------------------------------------|----------------------|---------------------|----------------|--------------------|----------|-----------------------------------------------|------------------------------------|
| Manish Sharma<br>Department <del>-</del> | Unit All             | ▼ Office            | - All          | ▼ Status           | Pendir 🔻 | Search                                        |                                    |
| Dashboard                                | •                    |                     | Talking        | Points Summary Rep | port     |                                               |                                    |
| Masters                                  | < Case Entry Status  |                     |                |                    | Category | (Priority)                                    |                                    |
| 🗎 Monthly/Quarterly                      | <                    | Registered(Entered) | Update         | Deleted            |          |                                               | 1066                               |
| MIS Reports                              | < Today              |                     | 0 0            | 0                  |          |                                               | 76                                 |
| Summary Reports                          | < This week          |                     | 0 0            | 0                  |          |                                               |                                    |
|                                          | This month           |                     | 0 0            | 0                  | 1066     | Red                                           |                                    |
| Detail Reports                           | This Year            |                     | 2206 2199      | 1                  | 76       | Orange                                        |                                    |
| 📔 Analysis Reports                       | < Total              |                     | 11991 11984    | 1                  | 10845    | Green                                         |                                    |
| 🃔 Pending Cases Report                   | <                    |                     |                |                    | 4        | Not Defined                                   |                                    |
|                                          |                      |                     |                |                    |          |                                               |                                    |
|                                          | Action Pending (Pend | ling Records)       |                |                    |          |                                               |                                    |
|                                          | Court Type           | Red Reply Not De    | cision not Ord | er Pending Contem  | nt Due   | Ĥearin                                        | a matel Enter                      |
|                                          | contrype             | Category Filed Im   | plemented for  | Appeal Cases       | Course   | Go to S<br>Not updated (Date<br>Before Today) | Updated (Today and<br>Onward Date) |

### Departments

- Department have an authority to check all department case individual.
- Department can check history of all office and unit Cases.
- Department can filter records on the base of Office and Units.
- Through Department we can check the summary Report of each Department.
- Department can check cases status according to Units and office.

#### Justice-deptt@rajasthan.gov.in

# MASTERS

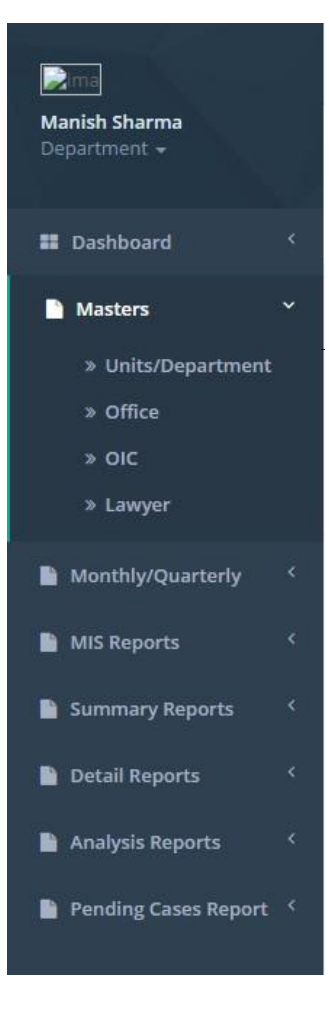

- Masters holds everything in it.
- Master contains all Units/Departments.
- Masters can Edit, Delete, and Update in any Office and OIC.
- Master can check all Units, Office, and OIC records on one click.

# Monthly/ Quarterly

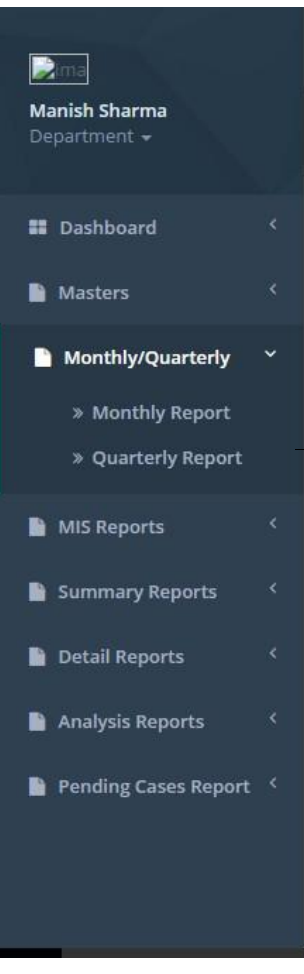

- Report is an informational work made with the specific intention of relaying Information or recounting certain events in a widely presentable form.
- Report Containing all the information about the Project monthly/quarterly wise
- In this Project we set report analysis According the Month and Quarter.

# Monthly/Quarterly

#### Quarterly Report:-

| Enter                                     | Case No for                                             | Search                              |                                                                  |                                        |                                                                       |                                               |                                                                  |                                                     |                                                                    |                                                |                                                                            |                                         | Welcome                                                  | e to Manish :                                  | Sharma (                                           | ➡ Log o                        |
|-------------------------------------------|---------------------------------------------------------|-------------------------------------|------------------------------------------------------------------|----------------------------------------|-----------------------------------------------------------------------|-----------------------------------------------|------------------------------------------------------------------|-----------------------------------------------------|--------------------------------------------------------------------|------------------------------------------------|----------------------------------------------------------------------------|-----------------------------------------|----------------------------------------------------------|------------------------------------------------|----------------------------------------------------|--------------------------------|
| Home / Mor                                | nthly Litigation                                        | n Review                            |                                                                  |                                        |                                                                       |                                               |                                                                  |                                                     |                                                                    |                                                |                                                                            |                                         |                                                          |                                                |                                                    |                                |
| MONTHLY F                                 | EPORT ON L                                              | ITIGATION                           | REVIEW                                                           |                                        |                                                                       |                                               |                                                                  |                                                     |                                                                    |                                                |                                                                            |                                         |                                                          |                                                |                                                    |                                |
| Jame of Admin                             | istration Dep                                           | )Uarte                              | NANCE DEP                                                        | ARTMENT .                              | Of Q                                                                  | uarte                                         | r End                                                            | ing O                                               | n                                                                  |                                                |                                                                            |                                         |                                                          | (Q-)                                           | )                                                  |                                |
| Name Of                                   |                                                         | Details of P                        | ending Case                                                      | 25                                     | Details o                                                             | of cases in v                                 | vhich Reply                                                      | Not Filed                                           | Detai                                                              | ils of Court (                                 | Order Pendi                                                                | ing for                                 | D                                                        | etails of Co                                   | ntempt Cas                                         | ses                            |
| Name Of<br>Courts                         | No of                                                   | Details of P                        | ending Case                                                      | ending                                 | Details o                                                             | o <b>f cases in v</b><br>No of case           | which Reply                                                      | Not Filed                                           | Detai                                                              | ils of Court (<br>Comp<br>No of case           | <b>Order Pendi</b><br>liance<br>is in the Qtr.                             | i <b>ng for</b><br>ending               | D<br>No of<br>cases in                                   | No of case                                     | <b>ntempt Cas</b><br>es in the Qtr                 | s <b>es</b><br>. ending_       |
| Name Of<br>Courts                         | No of<br>cases in<br>prev.<br>Qtr.                      | No of case<br>Received              | ending Case<br>es in the Qtr.<br>Disposed                        | ending<br>Balance                      | Details of<br>No of<br>cases in<br>prev.<br>Qtr.                      | of cases in v<br>No of case<br>Received       | which Reply<br>es in the Qtr.<br>Disposed                        | Not Filed<br>ending<br>Balance                      | Detai<br>No of<br>cases in<br>prev.<br>Qtr.                        | No of case                                     | <b>Drder Pendi</b><br>liance<br>is in the Qtr.<br>Disposed                 | ending<br>Balance                       | No of<br>cases in<br>prev.<br>Qtr.                       | No of case<br>Received                         | es in the Qtr.<br>Disposed                         | ending_<br>Balanc              |
| Name Of<br>Courts                         | No of<br>cases in<br>prev.<br>Qtr.<br>2                 | No of case<br>Received              | ending Case<br>es in the Qtr.<br>Disposed<br>4                   | ending<br>Balance<br>5                 | Details of<br>No of<br>cases in<br>prev.<br>Qtr.<br>6                 | No of case<br>Received                        | which Reply<br>es in the Qtr.<br>Disposed<br>8                   | Not Filed<br>ending<br>Balance<br>9                 | Detai<br>No of<br>cases in<br>prev.<br>Qtr.<br>10                  | No of case<br>Received                         | Drder Pendi<br>liance<br>is in the Qtr.<br>Disposed<br>12                  | ending<br>Balance<br>13                 | No of<br>cases in<br>prev.<br>Qtr.<br>14                 | No of case<br>Received                         | es in the Qtr.<br>Disposed                         | ending<br>Balanc               |
| Name Of<br>Courts                         | No of<br>cases in<br>prev.<br>Qtr.<br>2<br>Valt         | No of case<br>Received<br>3<br>Valu | ending Case<br>es in the Qtr.<br>Disposed<br>4<br>Value          | ending<br>Balance<br>5<br>Valu         | Details of<br>No of<br>cases in<br>prev.<br>Qtr.<br>6<br>Valu         | No of case<br>Received<br>7<br>Value          | es in the Qtr.<br>Disposed<br>8<br>Value                         | Not Filed<br>ending<br>Balance<br>9<br>Valu         | Detail<br>No of<br>cases in<br>prev.<br>Qtr.<br>10<br>Valu         | No of case<br>Received<br>11<br>Value          | Dider Pendi<br>liance<br>s in the Qtr.<br>Disposed<br>12<br>Value          | ending<br>Balance<br>13<br>Valu         | No of<br>cases in<br>prev.<br>Qtr.<br>14<br>Valu         | No of case<br>Received<br>15<br>Valu           | es in the Qtr.<br>Disposed<br>16<br>Value          | ending<br>Balanc<br>17<br>Valt |
| Name Of<br>Courts<br>1<br>Supreme<br>High | No of<br>cases in<br>prev.<br>Qtr.<br>2<br>Valu<br>Valu | No of case<br>Received<br>3<br>Valu | ending Case<br>es in the Qtr.<br>Disposed<br>4<br>Value<br>Value | ending<br>Balance<br>5<br>Valu<br>Valu | Details of<br>No of<br>cases in<br>prev.<br>Qtr.<br>6<br>Valu<br>Valu | No of case<br>Received<br>7<br>Value<br>Value | which Reply<br>es in the Qtr.<br>Disposed<br>8<br>Value<br>Value | Not Filed<br>ending<br>Balance<br>9<br>Valu<br>Valu | Detail<br>No of<br>cases in<br>prev.<br>Qtr.<br>10<br>Valu<br>Valu | No of case<br>Received<br>11<br>Value<br>Value | Drder Pendi<br>liance<br>s in the Qtr.<br>Disposed<br>12<br>Value<br>Value | ending<br>Balance<br>13<br>Valu<br>Valu | No of<br>cases in<br>prev.<br>Qtr.<br>14<br>Valu<br>Valu | No of case<br>Received<br>15<br>Valui<br>Valui | es in the Qtr.<br>Disposed<br>16<br>Value<br>Value | Balance<br>17<br>Valt          |

- This is the View of Quarterly report of department.
- Through the quarterly report we can manage the department pending cases and details of contempt cases.

# **MIS Reports**

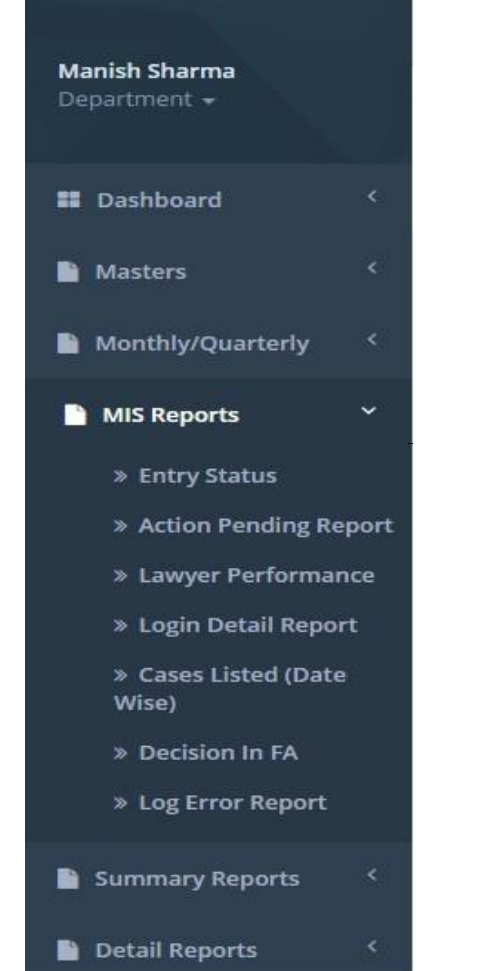

- Report is an informational work made with the specific intention of relaying information or recounting certain events in a widely presentable form.
- In MIS report we can update and delete the office and units.
- Through MIS report we can manage the lawyer Performance and action pending details.

### **Details Reports**

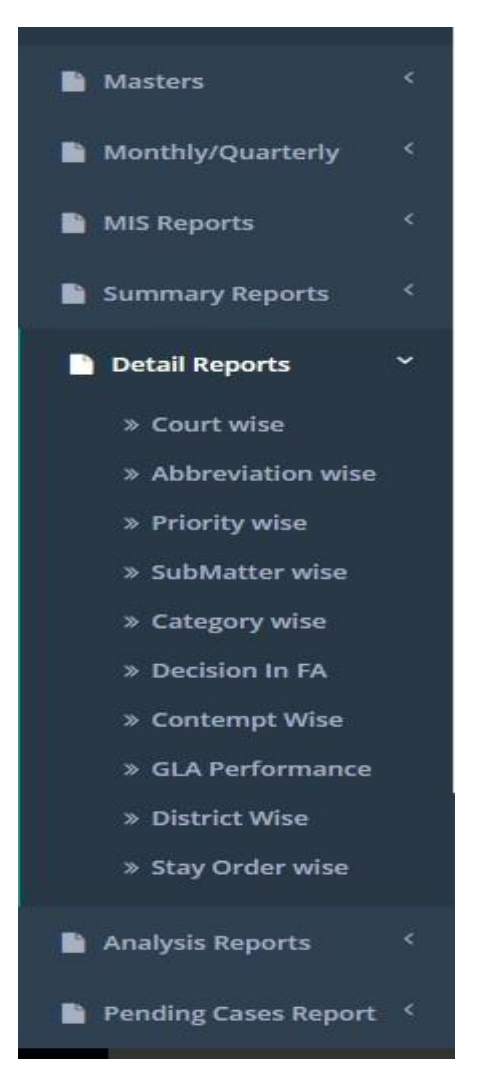

- Report is an informational work made with the specific intention of relaying information or recounting certain events in a widely presentable form.
- Details Report Contain All report information and its summary.

## **Details Reports**

#### Court wise Report:-

| <b>i</b> ma                              |   | Enter Case No fo     | r Search |               |        | Welcome to Manish Sharma | 🕒 Log out |
|------------------------------------------|---|----------------------|----------|---------------|--------|--------------------------|-----------|
| Manish Sharma<br>Department <del>+</del> |   | Home / Detail Report |          |               |        |                          |           |
| Dashboard                                | < | Court wise Report    |          |               |        |                          |           |
| Masters                                  | < | Unit                 | All      | •             | Office | All                      |           |
| Monthly/Quarterly                        | < | Court Name           | Select   | 5. <b>v</b> . | From   | То                       |           |
| MIS Reports                              | < | Status               | All      | •             |        |                          | _         |
| Summary Reports                          | < |                      |          |               |        |                          | Search    |
| Detail Reports                           | ~ |                      |          |               |        |                          |           |
| » Court wise                             |   |                      |          |               |        |                          |           |
| » Abbreviation wise                      | e |                      |          |               |        |                          |           |
| » Priority wise                          |   |                      |          |               |        |                          |           |
| » SubMatter wise                         |   |                      |          |               |        |                          |           |
| » Category wise                          |   |                      |          |               |        |                          |           |
| » Decision In FA                         |   |                      |          |               |        | and the second of        |           |

- In Court Wise we check the report by Units and office and Court Name also.
- In Court Wise we filter the records by Units and office and Court Name

## Analysis Report

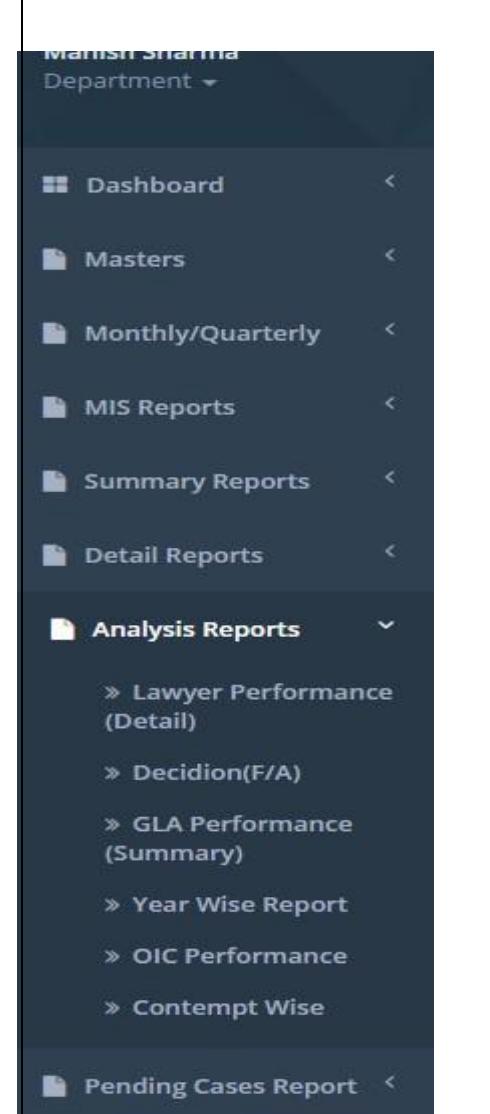

- Report is an informational work made with the specific intention of relaying information or recounting certain events in a widely presentable form.
- Through Analysis Report We can analysis the performance of lawyer and department work.

• Through Analysis Report we can check the performance of GLA and OIC and contempt.

### Analysis Report

|                                          |      | Enter Case No         | for Search       |   |        | Welcome t | o Manish Sharma 🛛 🕩 Log out |
|------------------------------------------|------|-----------------------|------------------|---|--------|-----------|-----------------------------|
| Manish Sharma<br>Department <del>-</del> |      | Home / Analysis Repor | t                |   |        |           |                             |
| Dashboard                                | <    | Lawyers Performan     | ce Detail Report |   |        |           |                             |
| Masters                                  | <    | Unit                  | All              | • | Office | - All     |                             |
| Monthly/Quarterly                        | <    | Lawyer                | All              | • | Status | All       | Υ.                          |
| MIS Reports                              | <    | From                  | То               |   |        |           |                             |
| Summary Reports                          | <    |                       |                  |   |        |           | Search                      |
| Detail Reports                           | <    |                       |                  |   |        |           |                             |
| Analysis Reports                         | ~    |                       |                  |   |        |           |                             |
| » Lawyer Performa<br>(Detail)            | ince |                       |                  |   |        |           |                             |
| » Decidion(F/A)                          |      |                       |                  |   |        |           |                             |
| » GLA Performance<br>(Summary)           | 2    |                       |                  |   |        |           |                             |
| » Year Wise Report                       | È i  |                       |                  |   |        | Activ     | vate Windows                |

- In Analysis report we can check the report according the Units and Lawyer and Office Wise.
- In Analysis report we can check the records by Units and Lawyer and Office

## Pending Report Cases

| Dashboard            |  |
|----------------------|--|
| Masters              |  |
| Monthly/Quarterly    |  |
| MIS Reports          |  |
| Summary Reports      |  |
| 🗎 Detail Reports     |  |
| Analysis Reports     |  |
| Danding Cases Depend |  |

Department

#### Pending Cases Report

- » Reply Not Filed
- » Order Pending For Appeal
- » Decision Not Implimented
- » Reply Not Filed Upto 3 Months

» Reply Not Filed More Then 3 Months

- Report is an informational work made with the specific intention of relaying information or recounting certain events in a widely presentable form.
- Through the pending cases report we find the cases which in pending.
- Through the pending cases report we find those report whose reply is given or not.
- Through the pending case we find the decision not implement report.

#### Pending Report Cases

#### Reply Not Filled Report:-

|                                          | Enter Case No for Search 🕪 Log out |            |        |       |              |  |  |
|------------------------------------------|------------------------------------|------------|--------|-------|--------------|--|--|
| Manish Sharma<br>Department <del>+</del> | Home / Pending Ca                  | ise Report |        |       |              |  |  |
| E Dashboard <                            | Reply Not Filed Report             |            |        |       |              |  |  |
| Masters <                                | Unit                               | All        | Office | All   | •            |  |  |
| Monthly/Quarterly <                      | From                               | То         |        |       |              |  |  |
| MIS Reports <                            |                                    |            |        |       | Search       |  |  |
| 🖹 Summary Reports 🤇                      |                                    |            |        |       |              |  |  |
| 📔 Detail Reports 🧹                       |                                    |            |        |       |              |  |  |
| 🖹 Analysis Reports 🛛 <                   |                                    |            |        |       |              |  |  |
| 🎦 Pending Cases Report 🎽                 |                                    |            |        |       |              |  |  |
| » Reply Not Filed                        |                                    |            |        |       |              |  |  |
| » Order Pending For<br>Appeal            |                                    |            |        |       |              |  |  |
| » Decision Not                           |                                    |            |        | Artiv | vate Windows |  |  |

- In Pending cases report we can check the report according the Unit and office.
- In Pending cases we can check the records by Unit wise and office wise.
### UNIT/ Deptt. Dashboard

| li jat                                                                            |                          | Office All                                                                                                    |                                                  | Status                                                                                                    | Pendi 🗸                   | Search                                                                    |                                                                               |                                                                                  |                                                                            |                                                                                    |
|-----------------------------------------------------------------------------------|--------------------------|----------------------------------------------------------------------------------------------------|--------------------------------------------------|----------------------------------------------------------------------------------------------------|---------------------------|---------------------------------------------------------------------------|-------------------------------------------------------------------------------|----------------------------------------------------------------------------------|----------------------------------------------------------------------------|------------------------------------------------------------------------------------|
| shboard                                                                           | . <b>&lt;</b>            |                                                                                                    |                                                  |                                                                                                    | Talking                   | Points Sumn                                                               | hary Report                                                                   |                                                                                  |                                                                            |                                                                                    |
| asters                                                                            | ~                        | Case Entry Status                                                                                                    |                                                  |                                                                                                    |                           |                                                                           | Cate                                                                          | egory(Prior                                                                      | ity)                                                                       |                                                                                    |
| Office                                                                            |                          |                                                                                                    |                                                  |                                                                                                    |                           |                                                                           |                                                                               |                                                                                  |                                                                            |                                                                                    |
| oic                                                                               |                          |                                                                                                    | Registered(                                      | Entered)                                                                                                    | Update                    | Deleted                                                                   |                                                                               |                                                                                  |                                                                            | 664                                                                                |
| Lawyer                                                                            |                          | Today                                                                                                    |                                                  |                                                                                                    | 0                         | 0 0                                                                       |                                                                               |                                                                                  |                                                                            | 4752                                                                               |
| se Mangement                                                                      | <                        | This week                                                                                                    |                                                  |                                                                                                    | 0                         | 0 0                                                                       |                                                                               |                                                                                  |                                                                            |                                                                                    |
|                                                                                   |                          | This month                                                                                                    |                                                  |                                                                                                    | 0                         | 0 0                                                                       |                                                                               | 64 Red                                                                           |                                                                            |                                                                                    |
| Litigation                                                                        | *                        | This Year                                                                                                    |                                                  | 1303                                                                                                    |                           | 98 1                                                                      |                                                                               | 27 Orang                                                                         | je                                                                         |                                                                                    |
| onthly/Quarterly                                                                  | <                        | Total                                                                                                    |                                                  | 5                                                                                                    | 444 543                   | 39 1                                                                      | 4                                                                             | Green                                                                            |                                                                            |                                                                                    |
| S Reports                                                                         | <                        |                                                                                                    |                                                  |                                                                                                    |                           |                                                                           |                                                                               | Not D                                                                            | etined                                                                     |                                                                                    |
| S Reports<br>mmary Reports<br>tail Reports                                        | <<br><<br><              | Action Pending (Pen                                                                                                    | ding Record                                      | S)<br>Reply D                                                                                                    | ecision not               | Order                                                                     | Contempt                                                                      | Due                                                                              | Hearin                                                                     | g Date Entry                                                                       |
| S Reports<br>mmary Reports<br>tail Reports<br>alysis Reports                      | <<br><<br><              | Action Pending (Pen                                                                                                    | ding Record:<br>Red<br>Category                  | s)<br>Reply D<br>Not I<br>Filed                                                                                                    | ecision not<br>nplemented | Order<br>Pending for<br>Appeal                                            | Contempt<br>Cases                                                             | Due<br>Course                                                                    | Hearin<br>Not updated                                                      | g Date Entry<br>Updated (Today                                                     |
| S Reports<br>mmary Reports<br>tail Reports<br>alysis Reports<br>nding Cases Repor | <<br><<br><<br><<br>rt < | Action Pending (Pen                                                                                                    | ding Records<br>Red<br>Category                  | S)<br>Reply D<br>Not In<br>Filed                                                                                                    | ecision not<br>nplemented | Order<br>Pending for<br>Appeal                                            | Contempt<br>Cases                                                             | Due<br>Course                                                                    | Hearin<br>Not updated<br>(Date Before<br>Today)                            | g Date Entry<br>Updated (Today<br>and Onward<br>Date)                              |
| S Reports<br>mmary Reports<br>tail Reports<br>alysis Reports<br>nding Cases Repor | <<br><<br><<br>ort <     | Action Pending (Pen                                                                                                    | ding Records<br>Red<br>Category                  | S)<br>Reply<br>Not<br>Filed                                                                                                    | ecision not<br>nplemented | Order<br>Pending for<br>Appeal                                            | Contempt<br>Cases<br>0                                                        | Due<br>Course                                                                    | Hearin<br>Not updated<br>(Date Before<br>Today)<br>85                      | g Date Entry<br>Updated (Today<br>and Onward<br>Date)<br>0                         |
| S Reports<br>mmary Reports<br>tail Reports<br>alysis Reports<br>nding Cases Repor | <<br><<br><<br>nrt <     | Action Pending (Pen<br>Court Type<br>Supreme Court<br>High Court<br>Jodhpur                                                                   | Red<br>Category<br>131<br>238                    | S)<br>Reply<br>Not<br>Filed<br>2<br>10<br>1                                                                                                    | ecision not<br>nplemented | Order<br>Pending for<br>Appeal<br>0<br>56                                 | Contempt<br>Cases<br>0<br>6                                                   | Due<br>Course<br>325<br>1219                                                     | Hearin<br>Not updated<br>(Date Before<br>Today)<br>85<br>678               | g Date Entry       Updated (Today<br>and Onward<br>Date)       0       41          |
| S Reports<br>mmary Reports<br>tail Reports<br>alysis Reports<br>nding Cases Repor | <<br><<br><<br>nrt <     | Action Pending (Pending)         Court Type         Supreme Court         High Court         Jodhpur         High Court Jaipur                | And Records<br>Category<br>131<br>238<br>228     | S) Reply Not Filed 2 0 10 1 5 3                                                                                                    | ecision not<br>nplemented | Order<br>Pending for<br>Appeal       0       56       13                  | Contempt<br>Cases<br>0<br>6<br>7                                              | Due<br>Course           325           1219           930                         | Hearin<br>Not updated<br>(Date Before<br>Today)<br>85<br>678<br>1040       | B Date Entry       Updated (Today<br>and Onward<br>Date)       0       41       32 |
| S Reports<br>mmary Reports<br>tail Reports<br>alysis Reports<br>nding Cases Repor | <<br><<br><<br>rt <      | Court Type       Supreme Court       High Court Jaipur       High Court Jaipur       RCSAT                                                    | Red<br>Category<br>131<br>238<br>228<br>15       | Reply<br>Not<br>Filed         D           2         0           10         1           5         3           3         0                       | ecision not<br>nplemented | Order<br>Pending for<br>Appeal       0       56       13       3          | Contempt<br>Cases<br>0<br>6<br>7<br>2                                         | Due<br>Course           325           1219           930           9             | Hearin<br>Not updated<br>(Date Before<br>Today)<br>85<br>678<br>1040<br>59 | Jupdated (Today and Onward Date)       0     41       32     0                     |
| S Reports<br>mmary Reports<br>tail Reports<br>alysis Reports<br>nding Cases Repor | <<br><<br><<br>irt <     | Court Type       Supreme Court       High Court       Jodhpur       High Court Jaipur       RCSAT       Other       Sub-Ordinate       Courts | Red<br>Category<br>131<br>238<br>228<br>15<br>51 | Reply<br>Not<br>Filed         L           2         0           10         1           5         3           3         0           1         1 | ecision not<br>nplemented | Order<br>Pending for<br>Appeal       0       56       13       3       38 | Contempt<br>Cases           0           6           7           2           0 | Due<br>Course           325           1219           930           9           0 | Not updated<br>(Date Before<br>Today)<br>85<br>678<br>1040<br>59<br>3679   | Updated (Today<br>and Onward<br>Date)<br>0<br>41<br>32<br>0<br>256                 |

### Masters

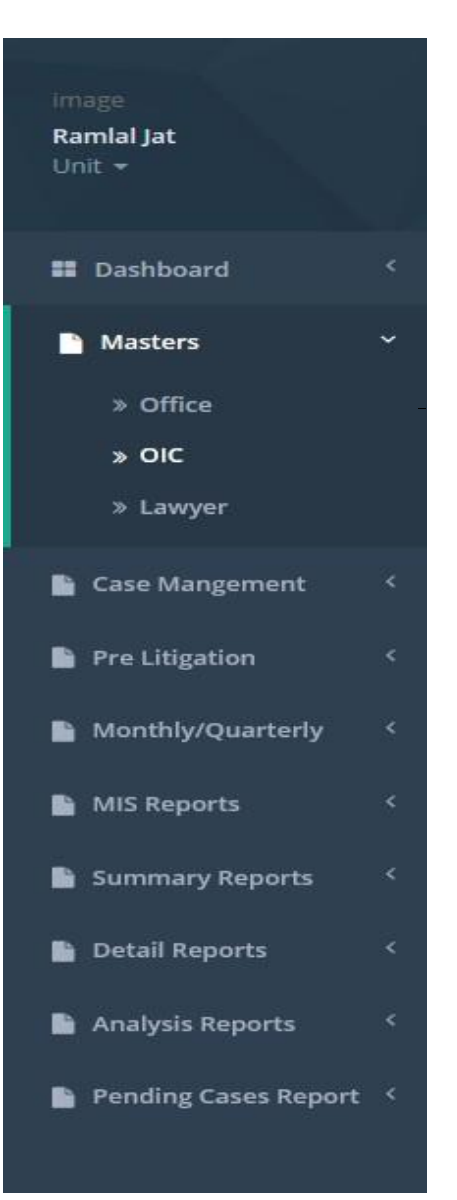

We have three masters for unit user

Offices
 ✓ Listed all the offices for current unit user

• OIC

- $\checkmark\,$  List of all the officers in charge show here
- $\checkmark\,$  we can add, update and delete an OIC

#### • Lawyer

- ✓ List of all Lawyers shown here
- $\checkmark\,$  we can add, update and delete lawyer detail

### Masters

#### Office List:-

#### FINANCE DEPARTMENT/ COMMERCIAL TAXES DEPARTMENT

#### Office List

|        | ·····                       |                             |                       |
|--------|-----------------------------|-----------------------------|-----------------------|
| Sr.No. | Administrative Department 🗘 | Unit/Department \$          | Office \$             |
| 1      | FINANCE DEPARTMENT          | COMMERCIAL TAXES DEPARTMENT | D.C, (ADM) HQJAIPUR   |
| 2      | FINANCE DEPARTMENT          | COMMERCIAL TAXES DEPARTMENT | D.C, (ADM),AJMER      |
| 3      | FINANCE DEPARTMENT          | COMMERCIAL TAXES DEPARTMENT | D.C, (ADM),BHARATPUR  |
| 4      | FINANCE DEPARTMENT          | COMMERCIAL TAXES DEPARTMENT | D.C, (ADM),BHILWARA   |
| 5      | FINANCE DEPARTMENT          | COMMERCIAL TAXES DEPARTMENT | D.C, (ADM),BIKANER    |
| 6      | FINANCE DEPARTMENT          | COMMERCIAL TAXES DEPARTMENT | D.C, (ADM),GANGANAGAR |
| 7      | FINANCE DEPARTMENT          | COMMERCIAL TAXES DEPARTMENT | D.C, (ADM),JODHPUR    |
| 8      | FINANCE DEPARTMENT          | COMMERCIAL TAXES DEPARTMENT | D.C, (ADM),PALI       |
| 9      | FINANCE DEPARTMENT          | COMMERCIAL TAXES DEPARTMENT | D.C, (ADM),UDAIPUR    |
| 10     | FINANCE DEPARTMENT          | COMMERCIAL TAXES DEPARTMENT | D.C.(ADM)- I, JAIPUR  |

Showing 1 to 10 of 15 entries

Previous 1 2 Next

• The list of all Offices relates to this Unit is shown here.

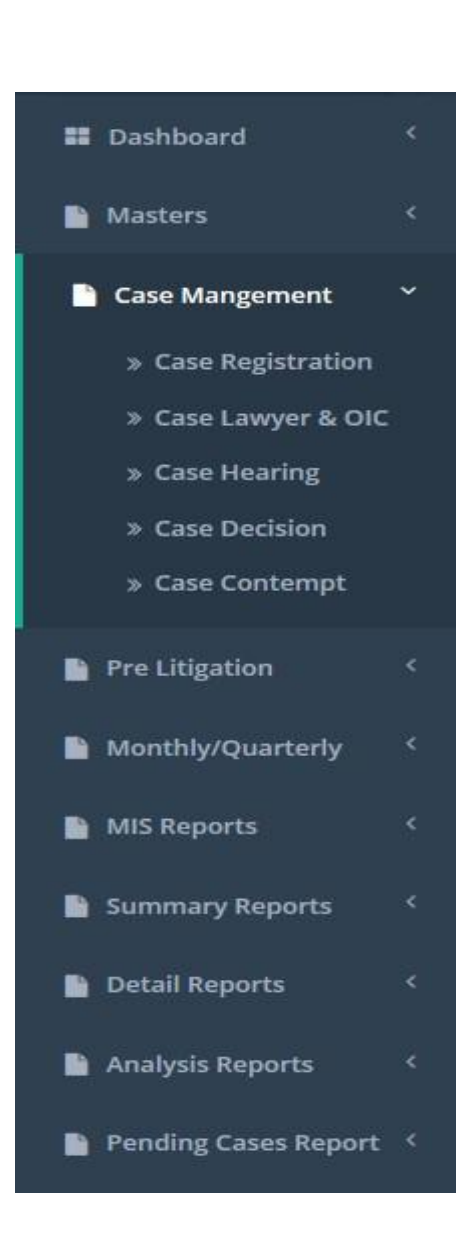

We have 5 steps for a case

- 1. Case Registration
- 2. Case Lawyer & OIC
- 3. Case Hearing
- 4. Case Decision
- 5. Case Contempt

#### Case Registration:-

|        | Offic     | e        | All<br>Search | ~           | Yea             | ar - All                                                       |
|--------|-----------|----------|---------------|-------------|-----------------|----------------------------------------------------------------|
| ase Li | st        |          |               |             |                 | New Case Registration                                          |
| 10     | ~ records | per page |               |             |                 |                                                                |
| s.N.   | CaseNo 🗢  | Year 🖨   | Court Name 💠  | Pri./Sec. 🖨 | Abbreviation \$ | Action                                                         |
| 1      | 72        | 2008     | SUPREME COURT |             | SLP             | Edit   Delete   Group   Remand   Docs   Appellant   Respondent |
| 2      | 91        | 2015     | SUPREME COURT |             | SLP             | Edit   Delete   Group   Remand   Docs   Appellant   Respondent |
| 3      | 98        | 2013     | SUPREME COURT |             | SLP             | Edit   Delete   Group   Remand   Docs   Appellant   Respondent |
| 4      | 107       | 2012     | SUPREME COURT |             | CWP/CW          | Edit   Delete   Group   Remand   Docs   Appellant   Respondent |
| 5      | 156       | 2013     | SUPREME COURT |             | CWP/CW          | Edit   Delete   Group   Remand   Docs   Appellant   Respondent |
| 6      | 162       | 2007     | SUPREME COURT |             | SLP             | Edit   Delete   Group   Remand   Docs   Appellant   Respondent |
| 7      | 163       | 2007     | SUPREME COURT |             | SLP             | Edit   Delete   Group   Remand   Docs   Appellant   Respondent |
| 8      | 170       | 2007     | SUPREME COURT |             | SLP             | Edit   Delete   Group   Remand   Docs   Appellant   Respondent |
| 9      | 207       | 2011     | SUPREME COURT |             | SLP             | Edit   Delete   Group   Remand   Docs   Appellant   Respondent |
| 10     | 208       | 2015     | SUPREME COURT |             | SLP             | Edit   Delete   Group   Remand   Docs   Appellant   Respondent |

Showing 1 to 10 of 10370 entries

|          |   |   | ~ | 18.00 | 2 | 10000 |
|----------|---|---|---|-------|---|-------|
| Previous | 1 | 2 | 3 | 4     | 5 | Next  |

- All the cases registered with this unit are listed here
- We can Add, Update and Delete Cases for current unit from here

#### Case Registration:- Case Registration:- DOCS

|                                                                                              | Enter Case No for Search                               | ٩                                                      |                                                                               | Welcome to Gagan Bhatia 🛛 🕪 Log out |
|----------------------------------------------------------------------------------------------|--------------------------------------------------------|--------------------------------------------------------|-------------------------------------------------------------------------------|-------------------------------------|
| Gagan Bhatla<br>Office +                                                                     | Home / Case Registrations                              |                                                        |                                                                               |                                     |
| III Dashboard <                                                                              | FIN                                                    | ANCE DEPARTMENT, COMME<br>Court Name and Place :       | RCIAL TAXES DEPARTMENT, D.C, (A<br>RCSAT, JAIPURJAIPUR   Case No./Year : 1/20 | DM) HQ.JAIPUR                       |
| Masters <                                                                                    |                                                        |                                                        |                                                                               |                                     |
| Case Mangement *                                                                             | Add Case Documents                                     | dil                                                    |                                                                               |                                     |
| <ul> <li>» Case Lawyer &amp; OIC</li> <li>» Case Hearing</li> <li>» Case Decision</li> </ul> | Enter File Name Select File Choose File No file chosen | test<br>Added: September 30, 2015<br>Download   Delete | test<br>Added: October 20, 2015<br>Download   Delete                          |                                     |
| <ul> <li>Case Contempt</li> <li>Case Without Case no</li> </ul>                              | Upload Files                                           |                                                        |                                                                               |                                     |
| » Decided on 1st<br>Hearing                                                                  | Cancel                                                 |                                                        |                                                                               |                                     |
| Pre Litigation <                                                                             |                                                        |                                                        |                                                                               |                                     |

• In registration docs is present in docs we can upload the file and check the file and download and delete also.

#### Case Registration:-

|                             |                | FIN             | ANCE    | DEPARTMENT,  | сом    | MERCIAL TAXES DEPART          | ME                  | NT, D.C, (ADI    | /I) HQ,JA                       | IPUR |   |             |
|-----------------------------|----------------|-----------------|---------|--------------|--------|-------------------------------|---------------------|------------------|---------------------------------|------|---|-------------|
| 🖬 Dashboard 🧹               |                |                 |         | Court Name a | nd Pla | e : RCSAT, JAIPUR,JAIPUR   Ca | se N                | o./Year : 1/2009 |                                 |      |   |             |
| Masters <                   | Case Appellant | í.              |         |              |        |                               |                     |                  |                                 |      |   | ~ ×         |
| 🗋 Case Mangement 🛛 🎽        | - 22500000     |                 |         |              |        |                               |                     |                  |                                 |      |   |             |
| » Case Registration         | Name           | Enter Appellar  | nt Name |              |        | ContactN                      | 0                   | Enter C          | ontactNo                        |      |   |             |
| » Case Lawyer & OIC         | Designation    | Enter Designa   | tion    |              |        | MobileNo                      | MobileNo<br>EmailId |                  | Enter MobileNo<br>Enter Emailld |      |   |             |
| » Case Hearing              | Address1       | Enter Address   | ĩ       |              |        | EmailId                       |                     |                  |                                 |      |   |             |
| » Case Decision             | Address2       |                 | 2       |              |        | Sr.No.                        |                     | Finite and       | Enter Appellant, SrNo           |      |   |             |
| » Case Contempt             |                | Enter Address   | 4       |              |        |                               |                     | Enter A          | ppenant_s                       | INO  |   |             |
| » Case Without Case no      |                |                 |         |              |        |                               |                     |                  |                                 |      |   | Cancel Save |
| » Decided on 1st<br>Hearing |                |                 |         |              |        |                               |                     |                  |                                 |      |   |             |
| Pre Litigation <            | Case Appellant | s List          |         |              |        |                               |                     |                  |                                 |      |   |             |
| MIS Reports <               | Sr .No.        | Appellants Name | \$      | Designation  | \$     | Address                       | ¢                   | EmailId          | Mobile                          | eNo  | ¢ | Action      |
|                             |                |                 |         |              |        |                               |                     |                  |                                 |      |   |             |

 In registration Appellant is also present in which we can save the data of users according the designation.

#### Case Lawyer OIC:-

#### Case OIC List

| 10   | <ul> <li>records per</li> </ul> | er page     |                              |                 |                 |                      |
|------|---------------------------------|-------------|------------------------------|-----------------|-----------------|----------------------|
| s.N. | CaseNo 💠                        | Case Year 🗢 | Court Name \$                | Case Reg Date 💠 | Abbreviation \$ | Action               |
| É.   | 1                               | 2003        | RAJASTHAN HIGH COURT JODHPUR | 13/03/2003      | CRP             | Add Lawyer   Add OIC |
| 2    | 1                               | 2012        | RAJASTHAN HIGH COURT JODHPUR | 02/01/2012      | CR              | Add Lawyer   Add OIC |
| 3    | 1                               | 2013        | HIGH COURT BENCH JAIPUR      | 10/02/2013      | CWP/CW          | Add Lawyer   Add OIC |
| 1    | 1                               | 2003        | HIGH COURT BENCH JAIPUR      | 01/12/2003      | STR             | Add Lawyer   Add OIC |
| 5    | 1                               | 2011        | HIGH COURT BENCH JAIPUR      | 10/01/2011      | STR             | Add Lawyer   Add OIC |
| 5    | 1                               | 2014        | HIGH COURT BENCH JAIPUR      | 10/02/2014      | STR             | Add Lawyer   Add OIC |
| ,    | 1                               | 2009        | RCSAT, JAIPUR                | 29/03/2009      | CR              | Add Lawyer   Add OIC |
| 8    | 1                               | 2009        | LABOUR COURT                 | 15/04/2009      | LCR             | Add Lawyer   Add OIC |
| >    | 2                               | 2009        | LABOUR COURT                 | 15/04/2009      | LCR             | Add Lawyer   Add OIC |
| 0    | 2                               | 2011        | CJ (JD) JM                   | 08/03/2011      | EXECU. APPL.    | Add Lawyer   Add OIC |

Showing 1 to 10 of 10370 entries

Previous 1 2 3 4 5 Next

- All the registered cases are listed here
- To add a Lawyer or OIC follow the links given in the last column

|              | Cas                                      | e Mana                    | age     | ement                                             |                      |
|--------------|------------------------------------------|---------------------------|---------|---------------------------------------------------|----------------------|
| Case         | OIC:-                                    |                           |         |                                                   |                      |
|              | FINANCE DEPARTME<br>Court Name and Place | NT, COMMERCIAL TA         | XES DEF | PARTMENT, D.C, (ADM)<br>R,JODHPUR   Case No./Year | ,UDAIPUR<br>: 1/2003 |
| d Case OIC I | nformation                               |                           |         |                                                   | ~ ×                  |
| Name         | Select                                   | ~                         |         |                                                   |                      |
| From Date    | e Enter From Date To                     | Enter To Date Save Cancel |         |                                                   |                      |
| se OIC List  |                                          |                           |         |                                                   |                      |
|              |                                          |                           |         |                                                   |                      |
| ir .No.      | OIC Name                                 | From Date                 | \$      | To Date 🗘                                         | Action               |

- To add case OIC information to current case fill the above form
- All the OIC for current case are listed below form
- we can also delete OIC and update OIC information from here, to do this follow the link given in last column

#### Case Hearing:-

| se Li | st          |             |                              |                 |                |                          |  |  |
|-------|-------------|-------------|------------------------------|-----------------|----------------|--------------------------|--|--|
| 10    | ✓ records p | er page     |                              |                 |                |                          |  |  |
| s.N.  | CaseNo ≑    | Case Year 🗢 | Court Name \$                | Case Reg Date 💠 | Abbreviation 🗢 | Action                   |  |  |
| 1     | 1           | 2003        | RAJASTHAN HIGH COURT JODHPUR | 13/03/2003      | CRP            | Add/Edit/Delete Hearings |  |  |
| 2     | 1           | 2012        | RAJASTHAN HIGH COURT JODHPUR | 02/01/2012      | CR             | Add/Edit/Delete Hearings |  |  |
| 3     | 1           | 2013        | HIGH COURT BENCH JAIPUR      | 10/02/2013      | CWP/CW         | Add/Edit/Delete Hearings |  |  |
| 4     | 1           | 2003        | HIGH COURT BENCH JAIPUR      | 01/12/2003      | STR            | Add/Edit/Delete Hearings |  |  |
| 5     | 1           | 2011        | HIGH COURT BENCH JAIPUR      | 10/01/2011      | STR            | Add/Edit/Delete Hearings |  |  |
| 6     | 1           | 2014        | HIGH COURT BENCH JAIPUR      | 10/02/2014      | STR            | Add/Edit/Delete Hearings |  |  |
| 7     | 1           | 2009        | RCSAT, JAIPUR                | 29/03/2009      | CR             | Add/Edit/Delete Hearings |  |  |
| 8     | 1           | 2009        | LABOUR COURT                 | 15/04/2009      | LCR            | Add/Edit/Delete Hearings |  |  |
| 9     | 2           | 2009        | LABOUR COURT                 | 15/04/2009      | LCR            | Add/Edit/Delete Hearings |  |  |
| 10    | 2           | 2011        | CJ (JD) JM                   | 08/03/2011      | EXECU. APPL.   | Add/Edit/Delete Hearings |  |  |

- - All the registered cases for which a Lawyer and OIC has assigned listed here
  - we can also sort list according to office and year
  - To add, update or delete a hearing follow the link given in last column

#### Case Decision :-

**Case Decision** 

| S.N. | CaseNo 🗘 | Case Year 👙 | Court Name \$                | Case Reg Date 👙 | Abbreviation 🗘 | Action          |
|------|----------|-------------|------------------------------|-----------------|----------------|-----------------|
| 1    | 1        | 2003        | RAJASTHAN HIGH COURT JODHPUR | 13/03/2003      | CRP            | Update Decision |
| 2    | 1        | 2012        | RAJASTHAN HIGH COURT JODHPUR | 02/01/2012      | CR             | Update Decision |
| 3    | 1        | 2013        | HIGH COURT BENCH JAIPUR      | 10/02/2013      | CWP/CW         | Update Decision |
| 4    | 1        | 2003        | HIGH COURT BENCH JAIPUR      | 01/12/2003      | STR            | Update Decision |
| 5    | 1        | 2011        | HIGH COURT BENCH JAIPUR      | 10/01/2011      | STR            | Update Decision |
| 6    | 1        | 2014        | HIGH COURT BENCH JAIPUR      | 10/02/2014      | STR            | Add Decision    |
| 7    | 1        | 2009        | RCSAT, JAIPUR                | 29/03/2009      | CR             | Update Decision |
| 8    | 1        | 2009        | LABOUR COURT                 | 15/04/2009      | LCR            | Update Decision |
| 9    | 2        | 2009        | LABOUR COURT                 | 15/04/2009      | LCR            | Add Decision    |
| 10   | 2        | 2011        | CI (ID) IM                   | 08/03/2011      | EXECU, APPL,   | Update Decision |

Showing 1 to 10 of 10370 entries

Previous 1 2 3 4 5 Next

• To add or update decision for case follow the link given in last column of table

#### Case Contempt:-

Case Contempt

| 10   | records per | page        |                              |                 |                 |              |
|------|-------------|-------------|------------------------------|-----------------|-----------------|--------------|
| 5.N. | CaseNo 🗘    | Case Year 🗢 | Court Name 🗢                 | Case Reg Date 💲 | Abbreviation \$ | Action       |
| 1    | 1           | 2003        | RAJASTHAN HIGH COURT JODHPUR | 13/03/2003      | CRP             | Add Contempt |
| 2    | 1           | 2012        | RAJASTHAN HIGH COURT JODHPUR | 02/01/2012      | CR              | Add Contempt |
| 3    | 1           | 2013        | HIGH COURT BENCH JAIPUR      | 10/02/2013      | CWP/CW          | Add Contempt |
| 4    | 1           | 2003        | HIGH COURT BENCH JAIPUR      | 01/12/2003      | STR             | Add Contempt |
| 5    | 1           | 2011        | HIGH COURT BENCH JAIPUR      | 10/01/2011      | STR             | Add Contempt |
| 5    | 1           | 2009        | RCSAT, JAIPUR                | 29/03/2009      | CR              | Add Contempt |
| 7    | 1           | 2009        | LABOUR COURT                 | 15/04/2009      | LCR             | Add Contempt |
| 8    | 2           | 2009        | LABOUR COURT                 | 15/04/2009      | LCR             | Add Contempt |
| 9    | 2           | 2011        | CJ (JD) JM                   | 08/03/2011      | EXECU. APPL.    | Add Contempt |
| 10   | 2           | 2001        | HIGH COURT BENCH JAIPUR      | 02/02/2001      | STR             | Add Contempt |

Showing 1 to 10 of 10374 entries

Previous 1 2 3 4 5 Next

All the cases which have reached to a decision are listed here

If there is any contempt to decision then we can add this by following link given

## Pre Litigation

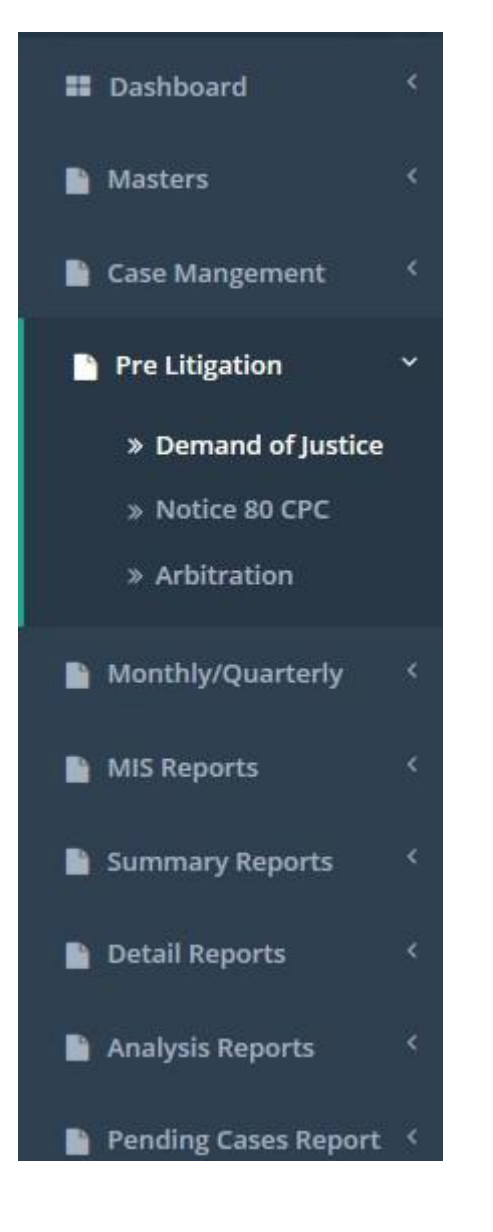

#### We have 3 types of Pre litigation

- Demand of justice
  - Shows list of added demand of justice
  - Add demand of justice against any case
  - Update any demand of justice
- Notice 80 CPC
  - Shows list of all Notice 80 CPC
  - We can Add/Update Notice
- Arbitration
  - Show list of all Arbitration
  - We can Add/Update Arbitration

## Pre Litigation

#### Demand of Justice:-

| Demand o                      | of Justice List    |                         |                                |                           | Add New Demand          | of Justice |  |  |  |  |  |
|-------------------------------|--------------------|-------------------------|--------------------------------|---------------------------|-------------------------|------------|--|--|--|--|--|
| 10 v records per page         |                    |                         |                                |                           |                         |            |  |  |  |  |  |
| Your data successfully saved. |                    |                         |                                |                           |                         |            |  |  |  |  |  |
| Sr .No.                       | Appellant Name 🖨   | Appellant Designation 🖨 | Issue \$                       | Address To Designation \$ | Action Taken Decision 🖨 | Action     |  |  |  |  |  |
| 1                             | Dheeraj            | seo                     | i want a good decision on case | smo                       |                         | Update     |  |  |  |  |  |
| Delete                        |                    |                         |                                |                           |                         |            |  |  |  |  |  |
|                               |                    |                         |                                |                           |                         |            |  |  |  |  |  |
| Showing 1                     | to 10 of 1 entries |                         |                                |                           |                         |            |  |  |  |  |  |
|                               |                    |                         |                                |                           |                         |            |  |  |  |  |  |

- All the Demand of justice are listed here
- We can add new Demand of justice from here by clicking on "Add New Demand of justice" button which will redirect to a form
- To update a Demand of justice follow the link "Update" given in last column of table

## Pending Cases Report

- 🎦 Pending Cases Report 🎽
  - » Reply Not Filed
  - » Order Pending For Appeal
  - » Decision Not Implimented
  - » Reply Not Filed Upto 3 Months
  - » Reply Not Filed More Then 3 Months

- Report is an informational work made with the specific intention of relaying information or recounting certain events in a widely presentable form.
- Through the pending cases report we find the cases which is pending.
- Through the pending cases report we find those report whose reply is given or not.
- Through the pending case we find the decision not implemented report.

Page | 51

| ply Not Filed Report<br>OfficeAll From To<br>Sorch                         | Office       All       From       To                                    | Search |
|----------------------------------------------------------------------------|-------------------------------------------------------------------------|--------|
| OfficeAll From To Search                                                   | Office All To                                                           | Search |
| Pending Cases Report we can check the report according the office and date |                                                                         |        |
| Pending Cases Report we can check the report according the office and date |                                                                         |        |
| Pending Cases Report we can check the report according the office and date |                                                                         |        |
|                                                                            | Pending Cases Report we can check the report according the office and d | ate    |
|                                                                            |                                                                         |        |
|                                                                            |                                                                         |        |

Page | 52

# OIC

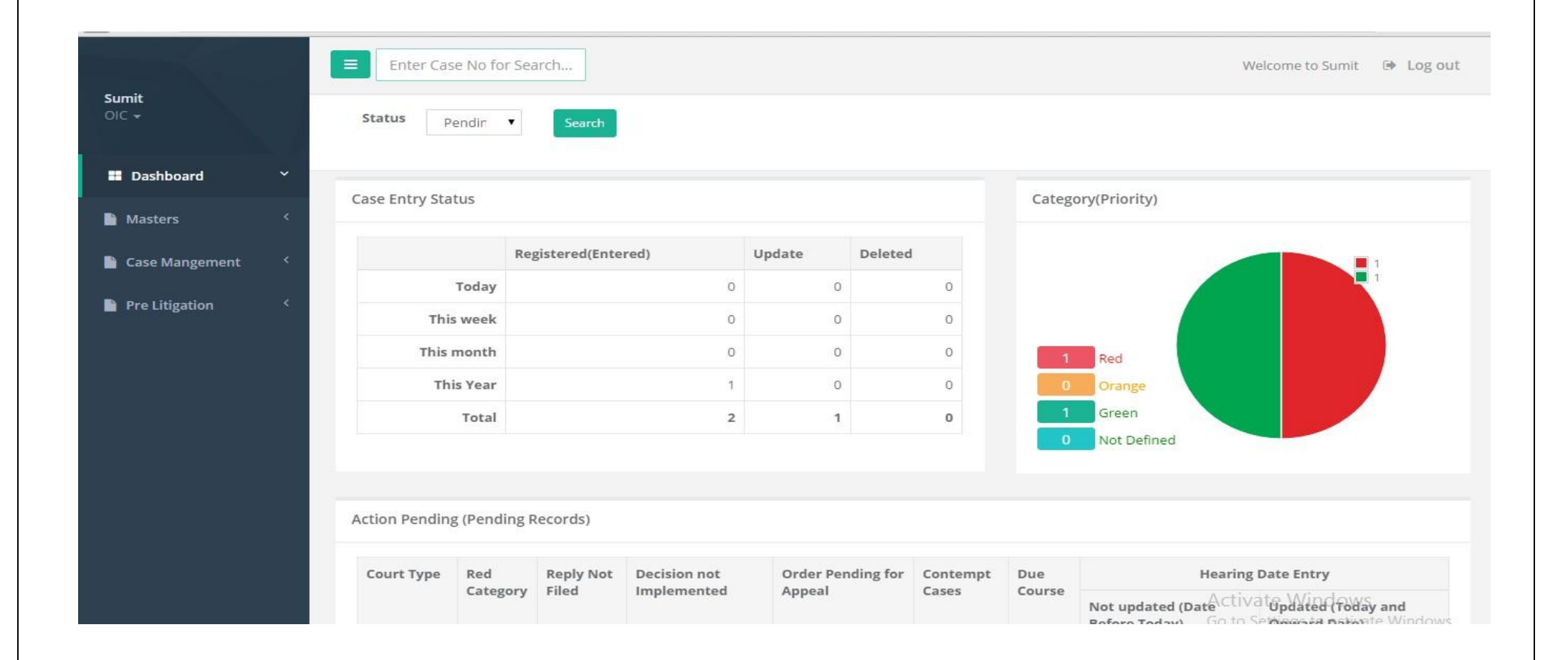

# OIC

- OIC h a v e an authority to check all Enter case individual.
- OIC can check history of all Lawyer and Cases.
- OIC can filter records on the base of Status.
- OIC can store Category wise records.

# MASTERS

- Masters holds everything in it.
- Master contains all Lawyers Details.
- Masters can Edit, Delete, and Update in any Lawyer information.
- Master can check all Units, Office, and OIC records on one click.

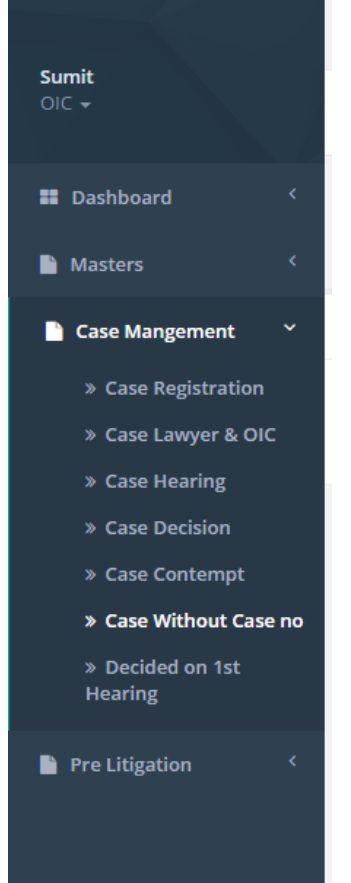

- Case Management handles all the cases of departments.
- In case management we can set the record of lawyer and OIC.
- In case management we can register the case and set the case for hearing.
- Through Case Management we can transfer the case from one OIC to another OIC department.

#### Case Registration:-

|        | Offic    | e        | All           |   | ~           | Yea             | - All 🗸                                                        |
|--------|----------|----------|---------------|---|-------------|-----------------|----------------------------------------------------------------|
|        |          |          | Search        |   |             |                 |                                                                |
| se Lis | st       |          |               |   |             |                 | New Case Registrat                                             |
| 10     | records  | oer page |               |   |             |                 |                                                                |
| 5.N.   | CaseNo 🗢 | Year ¢   | Court Name    | ۲ | Pri./Sec. 🗢 | Abbreviation \$ | Action                                                         |
| 1      | 72       | 2008     | SUPREME COURT |   |             | SLP             | Edit   Delete   Group   Remand   Docs   Appellant   Respondent |
| 2      | 91       | 2015     | SUPREME COURT |   |             | SLP             | Edit   Delete   Group   Remand   Docs   Appellant   Respondent |
| 3      | 98       | 2013     | SUPREME COURT |   |             | SLP             | Edit   Delete   Group   Remand   Docs   Appellant   Respondent |
| I.     | 107      | 2012     | SUPREME COURT |   |             | CWP/CW          | Edit   Delete   Group   Remand   Docs   Appellant   Respondent |
|        | 156      | 2013     | SUPREME COURT |   |             | CWP/CW          | Edit   Delete   Group   Remand   Docs   Appellant   Respondent |
| 5      | 162      | 2007     | SUPREME COURT |   |             | SLP             | Edit   Delete   Group   Remand   Docs   Appellant   Respondent |
| 7      | 163      | 2007     | SUPREME COURT |   |             | SLP             | Edit   Delete   Group   Remand   Docs   Appellant   Respondent |
| \$     | 170      | 2007     | SUPREME COURT |   |             | SLP             | Edit   Delete   Group   Remand   Docs   Appellant   Respondent |
| 2      | 207      | 2011     | SUPREME COURT |   |             | SLP             | Edit   Delete   Group   Remand   Docs   Appellant   Respondent |
| 0      | 208      | 2015     | SUPREME COURT |   |             | SLP             | Edit   Delete   Group   Remand   Docs   Appellant   Respondent |

- All the cases registered with this unit are listed here
- We can Add, Update and Delete Cases for current unit from here

#### Case Registration:-Case Registration:-DOCS

|                             | Enter Case No for Search   | ٩                                                |                                                                          | Welcome to Gagan Bhatia 59 Log out |
|-----------------------------|----------------------------|--------------------------------------------------|--------------------------------------------------------------------------|------------------------------------|
| Gagan Bhatia<br>Office +    | Home / Case Registrations  |                                                  |                                                                          |                                    |
| 📰 Dashboard 🤇               | FIN                        | ANCE DEPARTMENT, COMME<br>Court Name and Place : | RCIAL TAXES DEPARTMENT, D.C,<br>RCSAT, JAIPURJAIPUR   Case No./Year : 1/ | (ADM) HQ.JAIPUR<br>2009            |
| Masters 🤇                   |                            |                                                  |                                                                          |                                    |
| Case Mangement 🛛 👻          | Add Case Documents         | Land .                                           |                                                                          |                                    |
| Case Registration           | File Name                  |                                                  |                                                                          |                                    |
| » Case Lawyer & OIC         | Enter File Name            | 100                                              | -                                                                        |                                    |
| » Case Hearing              | Select File                | Added: September 30, 2015                        | Added: October 20, 2015                                                  |                                    |
| Case Decision               | Choose File No file chosen | Download   Delete                                | Download   Delete                                                        |                                    |
| » Case Contempt             |                            |                                                  |                                                                          |                                    |
| Case Without Case no        | Upload Files               |                                                  |                                                                          |                                    |
| » Decided on 1st<br>Hearing | Cancel                     |                                                  |                                                                          |                                    |
| Pre Litigation <            |                            |                                                  |                                                                          |                                    |

• In registration docs is present in docs we can upload the file and check the file and download and delete also.

#### Case Registration:-

| Dashboard <                 |                                          | FINA                                                                                                    | NCE            | DEPARTMENT, C                        | OM<br>d Play | MERCIAL TAXES DEPARTM |          | IT, D.C, (ADM) | HQ,JAIPUR    |    |             |
|-----------------------------|------------------------------------------|----------------------------------------------------------------------------------------------------|----------------|--------------------------------------|--------------|-----------------------|----------|----------------|--------------|----|-------------|
| Masters <                   | Core Appellant                           |                                                                                                    |                | Court Name an                        |              |                       | 140      |                |              |    |             |
| Case Mangement 🛛 🐣          | Case Appenant                            |                                                                                                    |                |                                      |              |                       |          |                |              |    | ^           |
| » Case Registration         | Name                                     | Enter Appellant                                                                                                    | Name           |                                      |              | ContactNo             |          | Enter Cor      | ntactNo      |    |             |
| » Case Lawyer & OIC         | ase Lawyer & OIC Designation             |                                                                                                    | n              |                                      |              | MobileNo              | MobileNo | Enter MobileNo |              |    |             |
| » Case Hearing Address1     |                                          | Enter Address1                                                                                                    |                |                                      |              | EmailId               |          | Enter Em       | ailtd        |    |             |
| » Case Decision             |                                          | Enter Addressi                                                                                                    | Enter Address2 |                                      |              |                       |          |                |              |    |             |
| » Case Contempt             | Address2                                 | Enter Address2                                                                                                    |                |                                      |              | Sr.No.                |          | Enter App      | pellant_SrNo |    |             |
| » Case Without Case no      |                                          |                                                                                                    |                |                                      |              |                       |          |                |              |    | Cancel Save |
| » Decided on 1st<br>Hearing |                                          |                                                                                                    |                |                                      |              |                       |          |                |              |    |             |
| re Litigation <             | Case Appellants                          | List                                                                                                    |                |                                      |              |                       |          |                |              |    |             |
| IIS Reports <               | Sr .No. A                                | ppellants Name                                                                                                    | \$             | Designation                          | \$           | Address               | \$       | EmailId 🗘      | MobileNo     | \$ | Action      |
|                             | Text:::::::::::::::::::::::::::::::::::: | <ul> <li>Interview of the second second se</li></ul> |                | verbane en l'al Multilla est le Main |              |                       |          |                |              |    |             |

• In registration Appellant is also present in which we can save the data of users according the designation.

#### Case Lawyer OIC:-

Case OIC List

| S.N. | CaseNo 🗢 | Case Year 🗢 | Court Name \$                | Case Reg Date 🗢 | Abbreviation \$ | Action               |  |
|------|----------|-------------|------------------------------|-----------------|-----------------|----------------------|--|
| 1    | 1        | 2003        | RAJASTHAN HIGH COURT JODHPUR | 13/03/2003      | CRP             | Add Lawyer   Add Old |  |
| 2    | 1        | 2012        | RAJASTHAN HIGH COURT JODHPUR | 02/01/2012      | 02/01/2012 CR   |                      |  |
| з    | 1        | 2013        | HIGH COURT BENCH JAIPUR      | 10/02/2013      | CWP/CW          | Add Lawyer   Add OIC |  |
| 4    | 1        | 2003        | HIGH COURT BENCH JAIPUR      | 01/12/2003      | STR             | Add Lawyer   Add OIC |  |
| 5    | 1        | 2011        | HIGH COURT BENCH JAIPUR      | 10/01/2011      | STR             | Add Lawyer   Add OIC |  |
| 6    | 1        | 2014        | HIGH COURT BENCH JAIPUR      | 10/02/2014      | STR             | Add Lawyer   Add OIC |  |
| 7    | 1        | 2009        | RCSAT, JAIPUR                | 29/03/2009      | CR              | Add Lawyer   Add OIC |  |
| 8    | 1        | 2009        | LABOUR COURT                 | 15/04/2009      | LCR             | Add Lawyer   Add OIC |  |
| 9    | 2        | 2009        | LABOUR COURT                 | 15/04/2009      | LCR             | Add Lawyer   Add OIC |  |
| 10   | 2        | 2011        | CJ (JD) JM                   | 08/03/2011      | EXECU. APPL.    | Add Lawyer   Add OIC |  |

Showing 1 to 10 of 10370 entries

Previous 1 2 3 4 5 Next

- All the registered cases are listed here
- To add a Lawyer or OIC follow the links given in the last column

Page | 60

|                   | Case                                             | Manag                                            | ement                                               |                      |
|-------------------|--------------------------------------------------|--------------------------------------------------|-----------------------------------------------------|----------------------|
| Case OI(          |                                                  |                                                  |                                                     |                      |
| Add Case OIC Info | FINANCE DEPARTMENT,<br>Court Name and Place : RA | COMMERCIAL TAXES DE<br>JASTHAN HIGH COURT JODHPU | PARTMENT, D.C, (ADM),<br>JR,JODHPUR   Case No./Year | ,UDAIPUR<br>: 1/2003 |
| Name              | Select                                           | ~                                                |                                                     |                      |
| From Date         | Enter From Date To Ent                           | er To Date                                       |                                                     |                      |
| Case OIC List     |                                                  |                                                  |                                                     |                      |
| Sr .No.           | OIC Name 🗢                                       | From Date 🗢                                      | To Date 🗘                                           | Action               |
|                   |                                                  |                                                  |                                                     |                      |

- To add case OIC information to current case fill the above form
- All the OIC for current case are listed below form
- we can also delete OIC and update OIC information from here, to do this follow the link given in last column

#### Case Hearing:-

|       | Office      | Se          | All Y                        | fear            | - All          | ~                        |  |
|-------|-------------|-------------|------------------------------|-----------------|----------------|--------------------------|--|
| se Li | st          |             |                              |                 |                |                          |  |
| 10    | ✓ records p | er page     |                              |                 |                |                          |  |
| S.N.  | CaseNo 🗢    | Case Year 🗢 | Court Name 🗢                 | Case Reg Date 💠 | Abbreviation 🗢 | Action                   |  |
| 1     | 1           | 2003        | RAJASTHAN HIGH COURT JODHPUR | 13/03/2003      | CRP            | Add/Edit/Delete Hearings |  |
| 2     | 1           | 2012        | RAJASTHAN HIGH COURT JODHPUR | 02/01/2012      | CR             | Add/Edit/Delete Hearings |  |
| 3     | 1           | 2013        | HIGH COURT BENCH JAIPUR      | 10/02/2013      | CWP/CW         | Add/Edit/Delete Hearings |  |
| 4     | 1           | 2003        | HIGH COURT BENCH JAIPUR      | 01/12/2003      | STR            | Add/Edit/Delete Hearings |  |
| 5     | 1           | 2011        | HIGH COURT BENCH JAIPUR      | 10/01/2011      | STR            | Add/Edit/Delete Hearings |  |
| 6     | 1           | 2014        | HIGH COURT BENCH JAIPUR      | 10/02/2014      | STR            | Add/Edit/Delete Hearings |  |
| 7     | 1           | 2009        | RCSAT, JAIPUR                | 29/03/2009      | CR             | Add/Edit/Delete Hearings |  |
| 3     | 1           | 2009        | LABOUR COURT                 | 15/04/2009      | LCR            | Add/Edit/Delete Hearings |  |
| 5     | 2           | 2000        |                              | 15/04/2000      | 1.68           | Add/Edit/Doloto Hearings |  |

08/03/2011

EXECU. APPL.

Showing 1 to 10 of 10370 entries

2

10

2011

Previous 1 2 3 4 5 Next

Add/Edit/Delete Hearings

- All the registered cases for which a Lawyer and OIC has assigned listed here
- we can also sort list according to office and year

CJ (ID) JM

• To add, update or delete a hearing follow the link given in last column

#### Case Decision:-

**Case Decision** 

| 5.N. CaseNo 💠 CaseYear 🌩 |           | Case Year 👙 | Court Name \$                | Case Reg Date 💠 | Abbreviation 🗘 | Action          |  |
|--------------------------|-----------|-------------|------------------------------|-----------------|----------------|-----------------|--|
| 1                        | 1         | 2003        | RAJASTHAN HIGH COURT JODHPUR | 13/03/2003      | CRP            | Update Decision |  |
| 2                        | 1         | 2012        | RAJASTHAN HIGH COURT JODHPUR | 02/01/2012      | CR             | Update Decision |  |
| 3 1 2013                 |           | 2013        | HIGH COURT BENCH JAIPUR      | 10/02/2013      | CWP/CW         | Update Decision |  |
| 4                        | 1 2003    |             | HIGH COURT BENCH JAIPUR      | 01/12/2003      | STR            | Update Decision |  |
| 5                        | 1         | 2011        | HIGH COURT BENCH JAIPUR      | 10/01/2011      | STR            | Update Decision |  |
| 5                        | 1 2014    |             | HIGH COURT BENCH JAIPUR      | 10/02/2014      | STR            | Add Decision    |  |
| 7                        | 1 2009 RC |             | RCSAT, JAIPUR                | 29/03/2009      | CR             | Update Decision |  |
| 8                        | 1 2009    |             | LABOUR COURT                 | 15/04/2009      | LCR            | Update Decision |  |
| 9                        | 2         | 2009        | LABOUR COURT                 | 15/04/2009      | LCR            | Add Decision    |  |
| 10                       | 2         | 2011        | CI (ID) IM                   | 08/03/2011      | EXECU. APPL.   | Update Decision |  |

Showing 1 to 10 of 10370 entries

Previous 1 2 3 4 5 Next

• To add or update decision for case follow the link given in last column of table

#### Case Contempt:-

#### Case Contempt

| .N. | CaseNo 🗘 | Case Year 🗢                                    | Court Name 🗢                               | Case Reg Date 🗢         | Abbreviation 🗘 | Action       |  |
|-----|----------|------------------------------------------------|--------------------------------------------|-------------------------|----------------|--------------|--|
|     | 1        | 2003                                           | RAJASTHAN HIGH COURT JODHPUR               | 13/03/2003              | CRP            | Add Contempt |  |
|     | 1        | 2012                                           | RAJASTHAN HIGH COURT JODHPUR 02/01/2012 CR |                         |                | Add Contempt |  |
|     | 1        | 2013 HIGH COURT BENCH JAIPUR 10/02/2013 CWP/CW |                                            | CWP/CW                  | Add Contempt   |              |  |
|     | 1 2003   |                                                | HIGH COURT BENCH JAIPUR                    | 01/12/2003              | STR            | Add Contempt |  |
|     | 1 2011   |                                                | HIGH COURT BENCH JAIPUR                    | 10/01/2011              | STR            | Add Contempt |  |
|     | 1        | 2009                                           | RCSAT, JAIPUR                              | 29/03/2009              | CR             | Add Contempt |  |
|     | 1        | 2009                                           | LABOUR COURT                               | 15/04/2009              | LCR            | Add Contempt |  |
|     | 2        | 2009                                           | LABOUR COURT                               | 15/04/2009              | LCR            | Add Contempt |  |
|     | 2 2011   |                                                | CJ (JD) JM                                 | 08/03/2011 EXECU. APPL. |                | Add Contempt |  |
| E.  | 2 2001   |                                                | HIGH COURT BENCH JAIPUR                    | 02/02/2001              | STR            | Add Contempt |  |

```
Showing 1 to 10 of 10374 entries
```

- All the cases which have reached to a decision are listed here
- If there is any contempt to decision then we can add this by following • link given

## Pre Litigation

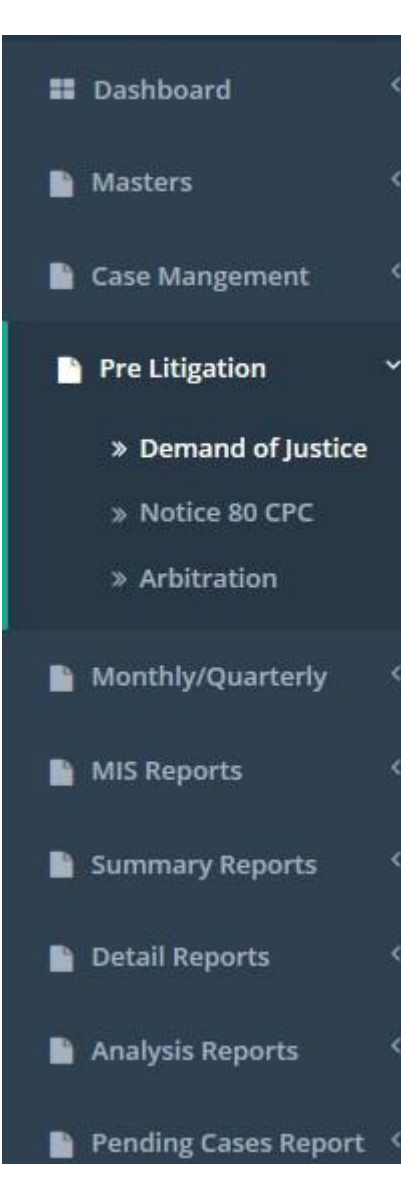

#### We have 3 types of Pre litigation

- Demand of justice
- Shows list of added demand of justice
- Add demand of justice against any case
- Update any demand of justice
- Notice 80 CPC
- Shows list of all Notice 80 CPC
- We can Add/Update Notice
- Arbitration
- Show list of all Arbitration
- We can Add/Update Arbitration

## Pre Litigation

#### Demand of Justice:-

| emand o   | of Justice List        |                         |                                |                          | Add New Demand          | ofJustice |
|-----------|------------------------|-------------------------|--------------------------------|--------------------------|-------------------------|-----------|
| 10        | ✓ records per page     |                         |                                |                          |                         |           |
| Your da   | ta successfully saved. |                         |                                |                          |                         | ×         |
| Sr .No.   | Appellant Name 🗢       | Appellant Designation 🖨 | Issue \$                       | Address To Designation 🖨 | Action Taken Decision 🖨 | Action    |
| 1         | Dheeraj                | seo                     | i want a good decision on case | smo                      |                         | Update    |
| Delete    |                        |                         |                                |                          |                         |           |
| Showing 1 | to 10 of 1 entries     |                         |                                |                          |                         |           |

- All the Demand of justice are listed here
- We can add new Demand of justice from here by clicking on "Add New Demand of justice" button which will redirect to a form
- To update a Demand of justice follow the link "Update" given in last column of table

## OFFICE

| Dashboard        | × | Taco Entry Status |                     |        |         | Catagon/Dr  | ievitu)   |
|------------------|---|-------------------|---------------------|--------|---------|-------------|-----------|
| Masters          | < | ase entry status  |                     |        |         | Category(FI | ionty)    |
|                  |   |                   | Registered(Entered) | Update | Deleted |             | 67        |
| Case Mangement   |   | Today             |                     | 0 0    | 0       |             | 2         |
| Pre Litigation   | < | This week         |                     | 0 0    | 0       |             |           |
| MIS Reports      | ĸ | This month        |                     | 4 0    | 0       | 67 Re       | d         |
| Summary Poports  | 2 | This Year         |                     | 94 85  | 1       | 2 Or        | ange      |
| summary Reports  |   | Total             | 2                   | 00 191 | 1       | 131 Gr      | een       |
| Detail Reports   | < |                   |                     |        |         | 0 No        | t Defined |
| Analysis Reports | < |                   |                     |        |         |             |           |
|                  |   |                   |                     |        |         |             |           |

## OFFICE

- Offices have an authority to check all Lawyer case individual.
- Office can check history of all Cases.
- Office can filter records on the base of Status.
- Through Office we can check the summary Report of each Department.
- Office can store Category wise records.

## Masters

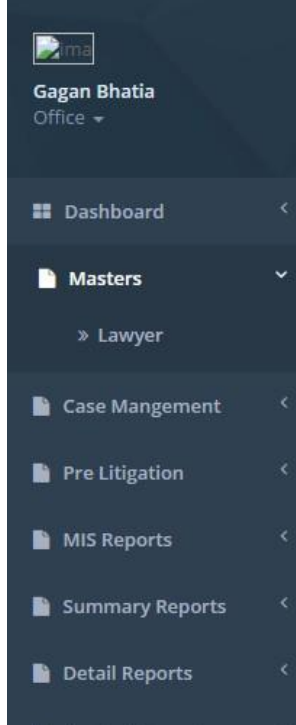

- 📄 Analysis Reports
- Pending Cases Report

- Masters holds everything in it.
- Master contains all Lawyers.
- Masters can Edit, Delete, and Update in any Lawyers.
- Master can check all records on one click.

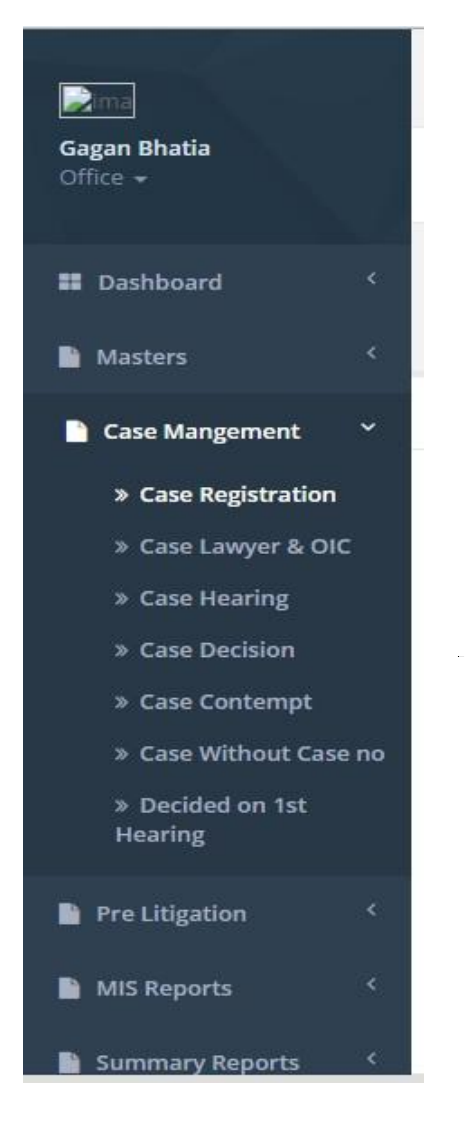

- Case Management handles all the cases of departments.
- In case management we can set the record of lawyer and OIC.
- In case management we can register the case and set the case for hearing.
- Through Case Management we can transfer the case from one OIC to another OIC department.

#### Case Registration:-

|         | Offic     | e        | All<br>Search |   | ~            | Ye           | ear | All 💙                                                          |
|---------|-----------|----------|---------------|---|--------------|--------------|-----|----------------------------------------------------------------|
| ase Lis | st        |          |               |   |              |              |     | New Case Registratio                                           |
| 10      | ✓ records | oer page |               |   |              |              |     |                                                                |
| S.N.    | CaseNo 🗢  | Year ‡   | Court Name    | ٢ | Pri./Sec. \$ | Abbreviation | •   | Action                                                         |
| 1       | 72        | 2008     | SUPREME COURT |   |              | SLP          |     | Edit   Delete   Group   Remand   Docs   Appellant   Respondent |
| 2       | 91        | 2015     | SUPREME COURT |   |              | SLP          |     | Edit   Delete   Group   Remand   Docs   Appellant   Respondent |
| 3       | 98        | 2013     | SUPREME COURT |   |              | SLP          |     | Edit   Delete   Group   Remand   Docs   Appellant   Respondent |
| 4       | 107       | 2012     | SUPREME COURT |   |              | CWP/CW       |     | Edit   Delete   Group   Remand   Docs   Appellant   Respondent |
| 5       | 156       | 2013     | SUPREME COURT |   |              | CWP/CW       |     | Edit   Delete   Group   Remand   Docs   Appellant   Respondent |
| 6       | 162       | 2007     | SUPREME COURT |   |              | SLP          |     | Edit   Delete   Group   Remand   Docs   Appellant   Respondent |
| 7       | 163       | 2007     | SUPREME COURT |   |              | SLP          |     | Edit   Delete   Group   Remand   Docs   Appellant   Respondent |
| 8       | 170       | 2007     | SUPREME COURT |   |              | SLP          |     | Edit   Delete   Group   Remand   Docs   Appellant   Respondent |
| 9       | 207       | 2011     | SUPREME COURT |   |              | SLP          |     | Edit   Delete   Group   Remand   Docs   Appellant   Respondent |
| 10      | 208       | 2015     | SUPREME COURT |   |              | SLP          |     | Edit   Delete   Group   Remand   Docs   Appellant   Respondent |

Showing 1 to 10 of 10370 entries

| Previous | 1 | 2 | 3 | 4 | 5 | Next |
|----------|---|---|---|---|---|------|
|----------|---|---|---|---|---|------|

- All the cases registered with this unit are listed here
- We can Add, Update and Delete Cases for current unit from here

#### Case Registration:-

Case Registration:-DOCS

|                             | Enter Case No for Search   | ٩                                                | l.                                                                              | Welcome to Gagan Bhatia 🛛 🦃 Log out |
|-----------------------------|----------------------------|--------------------------------------------------|---------------------------------------------------------------------------------|-------------------------------------|
| Gagan Bhatia<br>Office +    | Home / Case Registrations  |                                                  |                                                                                 |                                     |
| E Dashboard 4               | FIN                        | ANCE DEPARTMENT, COMME<br>Court Name and Place : | RCIAL TAXES DEPARTMENT, D.C, (A<br>RCSAT, JAIPUR, JAIPUR   Case No./Year : 1/20 | DM) HQJAIPUR                        |
| Masters <                   |                            |                                                  |                                                                                 |                                     |
| 🗋 Case Mangement 🛛 👻        | Add Case Documents         | Land .                                           |                                                                                 |                                     |
| Case Registration           | File Name                  |                                                  |                                                                                 |                                     |
| » Case Lawyer & OIC         | Enter File Name            | test                                             | test                                                                            |                                     |
| » Case Hearing              | Select File                | Added: September 30, 2015                        | Added: October 20, 2015<br>Download   Delete                                    |                                     |
| » Case Decision             | Choose File No file chosen | Download   Delete                                |                                                                                 |                                     |
| » Case Contempt             |                            |                                                  |                                                                                 |                                     |
| » Case Without Case no      | Upload Files               |                                                  |                                                                                 |                                     |
| » Decided on 1st<br>Hearing | Cancel                     |                                                  |                                                                                 |                                     |
| Pre Litigation <            |                            |                                                  |                                                                                 |                                     |

• In registration docs is present in docs we can upload the file and check the file and download and delete also.
#### Case Registration:-

| Dashboard <                 |                    | FINANC             | Court Name        | , COM | <b>MERCIAL TAXES DEPARTM</b><br>e : RCSAT, JAIPUR, JAIPUR   Case | ENT, D.C, (A<br>No./Year : 1/20 | DM)    | HQ,JAIPUR     |    |            |
|-----------------------------|--------------------|--------------------|-------------------|-------|------------------------------------------------------------------|---------------------------------|--------|---------------|----|------------|
| Masters <                   | Case Appellant     |                    |                   |       |                                                                  |                                 |        |               |    | ~          |
| Case Mangement 🛛 🐣          | 61-00-00           |                    |                   |       | 5                                                                |                                 |        |               |    |            |
| » Case Registration         | Name               | Enter Appellant Na | ime               |       | Contactivo                                                       | Ente                            | er Cor | ntactNo       |    |            |
| » Case Lawyer & OIC         | Designation        | Enter Designation  | inter Designation |       |                                                                  | Enter MobileNo                  |        |               |    |            |
| » Case Hearing              | Address1           |                    | EmailId           |       | Ente                                                             | Enter EmailId                   |        |               |    |            |
| » Case Decision             | Address2           |                    |                   |       | Sr.No.                                                           |                                 |        |               |    |            |
| » Case Contempt             |                    | Enter Addressz     |                   |       |                                                                  | EIILE                           | ar Apl | Delianc_Srivo |    |            |
| » Case Without Case no      |                    |                    |                   |       |                                                                  |                                 |        |               |    | Cancel Sav |
| » Decided on 1st<br>Hearing |                    |                    |                   |       |                                                                  |                                 |        |               |    |            |
| Pre Litigation <            | Case Appellants Li | st                 |                   |       |                                                                  |                                 |        |               |    |            |
| /IS Reports <               | Sr.No. Apr         | pellants Name      | Designation       | \$    | Address                                                          | EmailId                         | \$     | MobileNo      | \$ | Action     |
|                             |                    |                    |                   |       |                                                                  |                                 |        |               |    |            |

In registration Appellant is also present in which we can save the data of users according the designation.

#### Case Lawyer OIC:-

Case OIC List

| 10   | <ul> <li>records per</li> </ul> | er page     |                              |                 |                 |                      |
|------|---------------------------------|-------------|------------------------------|-----------------|-----------------|----------------------|
| s.N. | CaseNo 🗢                        | Case Year 🗢 | Court Name 🗢                 | Case Reg Date 💲 | Abbreviation \$ | Action               |
| 1    | 1                               | 2003        | RAJASTHAN HIGH COURT JODHPUR | 13/03/2003      | CRP             | Add Lawyer   Add OIC |
| 2    | 1                               | 2012        | RAJASTHAN HIGH COURT JODHPUR | 02/01/2012      | CR              | Add Lawyer   Add OIC |
| 3    | 1                               | 2013        | HIGH COURT BENCH JAIPUR      | 10/02/2013      | CWP/CW          | Add Lawyer   Add OIC |
| 4    | 1                               | 2003        | HIGH COURT BENCH JAIPUR      | 01/12/2003      | STR             | Add Lawyer   Add OIC |
| 5    | 1                               | 2011        | HIGH COURT BENCH JAIPUR      | 10/01/2011      | STR             | Add Lawyer   Add OIC |
| 6    | 1                               | 2014        | HIGH COURT BENCH JAIPUR      | 10/02/2014      | STR             | Add Lawyer   Add OIC |
| 7    | 1                               | 2009        | RCSAT, JAIPUR                | 29/03/2009      | CR              | Add Lawyer   Add OIC |
| 8    | 1                               | 2009        | LABOUR COURT                 | 15/04/2009      | LCR             | Add Lawyer   Add OIC |
| 9    | 2                               | 2009        | LABOUR COURT                 | 15/04/2009      | LCR             | Add Lawyer   Add OIC |
| 10   | 2                               | 2011        | CJ (JD) JM                   | 08/03/2011      | EXECU. APPL.    | Add Lawyer   Add OIC |

Showing 1 to 10 of 10370 entries

• All the registered cases are listed here

• To add a Lawyer or OIC follow the links given in the last column

Previous 1 2 3 4 5 Next

|                         | Case                         | Manag                                        | ger     | nent                                     |                             |                     |     |
|-------------------------|------------------------------|----------------------------------------------|---------|------------------------------------------|-----------------------------|---------------------|-----|
| Case (                  | DIC:-                        |                                              |         |                                          |                             |                     |     |
|                         | FINANCE DEPARTMEN            | NT, COMMERCIAL TAX<br>: RAJASTHAN HIGH COURT | KES DEP | <b>PARTMENT, D.C</b><br>R.JODHPUR   Case | <b>, (ADM),</b><br>No./Year | UDAIPUR<br>: 1/2003 |     |
| dd Case OIC In          | formation                    |                                              |         |                                          |                             |                     | ~ * |
| Name<br>From Date       | Select<br>Enter From Date To | Enter To Date                                |         |                                          |                             |                     |     |
|                         |                              | Save Cancel                                  |         |                                          |                             |                     |     |
| ase OIC List            |                              | Save Cancel                                  |         |                                          |                             |                     |     |
| ase OIC List<br>Sr .No. | OIC Name                     | Save Cancel                                  | \$      | To Date                                  | •                           | Action              |     |

• we can also delete OIC and update OIC information from here, to do this follow the link given in last column

### Case Hearing:-

- All the registered cases for which a Lawyer and OIC has assigned listed here
- we can also sort list according to office and year

|                       | Office   | Se          | All V                        | Year            | All             | ~                        |  |  |  |  |  |  |
|-----------------------|----------|-------------|------------------------------|-----------------|-----------------|--------------------------|--|--|--|--|--|--|
| ase Lis               | st       |             |                              |                 |                 |                          |  |  |  |  |  |  |
| 10 v records per page |          |             |                              |                 |                 |                          |  |  |  |  |  |  |
| S.N.                  | CaseNo 🗢 | Case Year 🗢 | Court Name 🗢                 | Case Reg Date 💠 | Abbreviation \$ | Action                   |  |  |  |  |  |  |
| 1                     | 1        | 2003        | RAJASTHAN HIGH COURT JODHPUR | 13/03/2003      | CRP             | Add/Edit/Delete Hearings |  |  |  |  |  |  |
| 2                     | 1        | 2012        | RAJASTHAN HIGH COURT JODHPUR | 02/01/2012      | CR              | Add/Edit/Delete Hearings |  |  |  |  |  |  |
| з                     | 1        | 2013        | HIGH COURT BENCH JAIPUR      | 10/02/2013      | CWP/CW          | Add/Edit/Delete Hearings |  |  |  |  |  |  |
| 4                     | 1        | 2003        | HIGH COURT BENCH JAIPUR      | 01/12/2003      | STR             | Add/Edit/Delete Hearings |  |  |  |  |  |  |
| 5                     | 1        | 2011        | HIGH COURT BENCH JAIPUR      | 10/01/2011      | STR             | Add/Edit/Delete Hearings |  |  |  |  |  |  |
| 6                     | 1        | 2014        | HIGH COURT BENCH JAIPUR      | 10/02/2014      | STR             | Add/Edit/Delete Hearings |  |  |  |  |  |  |
| 7                     | 1        | 2009        | RCSAT, JAIPUR                | 29/03/2009      | CR              | Add/Edit/Delete Hearings |  |  |  |  |  |  |
| 8                     | 1        | 2009        | LABOUR COURT                 | 15/04/2009      | LCR             | Add/Edit/Delete Hearings |  |  |  |  |  |  |
| 9                     | 2        | 2009        | LABOUR COURT                 | 15/04/2009      | LCR             | Add/Edit/Delete Hearings |  |  |  |  |  |  |
| 10                    | 2        | 2011        | CJ (JD) JM                   | 08/03/2011      | EXECU. APPL.    | Add/Edit/Delete Hearings |  |  |  |  |  |  |

Showing 1 to 10 of 10370 entries

Previous 1 2 3 4 5 Next

#### Case Decision:-

| 10   | <ul> <li>records per</li> </ul> | page          |                              |                   |              |
|------|---------------------------------|---------------|------------------------------|-------------------|--------------|
| S.N. | CaseNo 💠                        | Case Year 🛛 🍣 | Court Name \$                | Case Reg Date 🛛 🌩 | Abbreviation |
| 1    | 1                               | 2003          | RAJASTHAN HIGH COURT JODHPUR | 13/03/2003        | CRP          |
| 2    | 1                               | 2012          | RAJASTHAN HIGH COURT JODHPUR | 02/01/2012        | CR           |
| 3    | 1                               | 2013          | HIGH COURT BENCH JAIPUR      | 10/02/2013        | CWP/CW       |
| 4    | 1                               | 2003          | HIGH COURT BENCH JAIPUR      | 01/12/2003        | STR          |
| 5    | 1                               | 2011          | HIGH COURT BENCH JAIPUR      | 10/01/2011        | STR          |
| 6    | 1                               | 2014          | HIGH COURT BENCH JAIPUR      | 10/02/2014        | STR          |
| 7    | 1                               | 2009          | RCSAT, JAIPUR                | 29/03/2009        | CR           |
| 8    | 1                               | 2009          | LABOUR COURT                 | 15/04/2009        | LCR          |
| 9    | 2                               | 2009          | LABOUR COURT                 | 15/04/2009        | LCR          |
| 10   | 2                               | 2011          | CJ (JD) JM                   | 08/03/2011        | EXECU. APPL. |

• To add or update decision for case follow the link given in last column of table

#### Case Contempt:-

Case Contempt

| S.N. | CaseNo 🗘 | Case Year 🗢 | Court Name \$                | Case Reg Date 👙 | Abbreviation \$ | Action       |
|------|----------|-------------|------------------------------|-----------------|-----------------|--------------|
| 1    | 1        | 2003        | RAJASTHAN HIGH COURT JODHPUR | 13/03/2003      | CRP             | Add Contempt |
| 2    | 1        | 2012        | RAJASTHAN HIGH COURT JODHPUR | 02/01/2012      | CR              | Add Contempt |
| 3    | 1        | 2013        | HIGH COURT BENCH JAIPUR      | 10/02/2013      | CWP/CW          | Add Contempt |
| 4    | 1 2003   |             | HIGH COURT BENCH JAIPUR      | 01/12/2003      | STR             | Add Contempt |
| 5    | 1        | 2011        | HIGH COURT BENCH JAIPUR      | 10/01/2011      | STR             | Add Contempt |
| 6    | 1        | 2009        | RCSAT, JAIPUR                | 29/03/2009      | CR              | Add Contempt |
| 7    | 1        | 2009        | LABOUR COURT                 | 15/04/2009      | LCR             | Add Contempt |
| 8    | 2        | 2009        | LABOUR COURT                 | 15/04/2009      | LCR             | Add Contempt |
| 9    | 2        | 2011        | CJ (JD) JM                   | 08/03/2011      | EXECU. APPL.    | Add Contempt |
| 10   | 2        | 2001        | HIGH COURT BENCH JAIPUR      | 02/02/2001      | STR             | Add Contempt |

Showing 1 to 10 of 10374 entries

Previous 1 2 3 4 5 Next

- All the cases which have reached to a decision are listed here
- If there is any contempt to decision then we can add this by following link given

## User Management

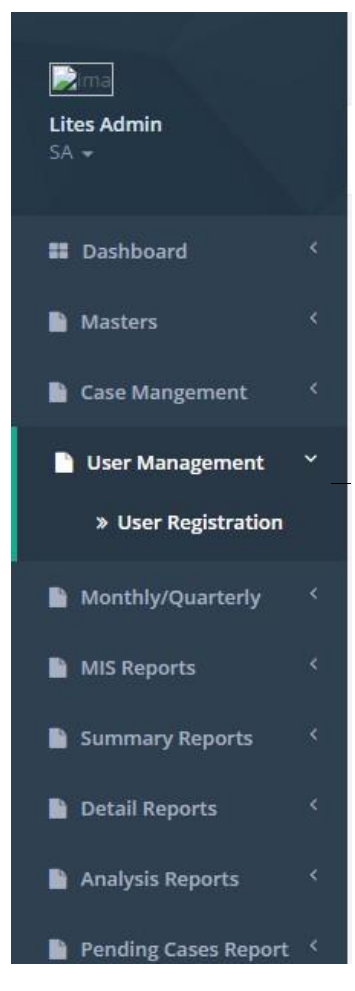

- User Management mange all the information of users according the department.
- User Management can befilter by their role.
- User Management can update and delete and add the records.

## Monthly/Quarterly Report

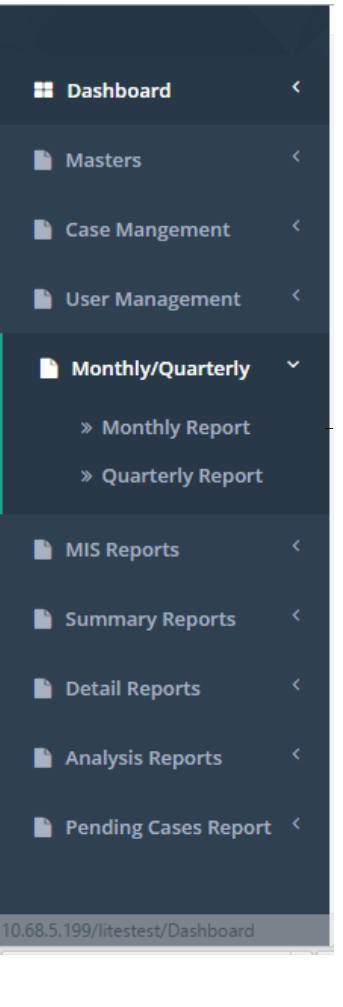

- Report is an informational work made with the specific intention of relaying information or recounting certain events in a widely presentable form.
- Report containing all the information about the Project.

• In this Project we set report analysis According the Month and Quarter.

## Monthly / Quarterly Report

Monthly Report:-

|                                     |                                                                     | Enter            | r Case No for Sea     | rch              |                                         |               |                       |                    | Welcome to Lites      | Admin 🕒 Log out |  |  |  |  |  |
|-------------------------------------|---------------------------------------------------------------------|------------------|-----------------------|------------------|-----------------------------------------|---------------|-----------------------|--------------------|-----------------------|-----------------|--|--|--|--|--|
| Lites Admin<br>SA <del>-</del>      |                                                                     | Home / Mo        | nthly Litigation Rev  | view             |                                         |               |                       |                    |                       |                 |  |  |  |  |  |
| Dashboard                           | hboard K MONTHLY REPORT ON LITIGATION REVIEW Search Previous Report |                  |                       |                  |                                         |               |                       |                    |                       |                 |  |  |  |  |  |
| Masters                             | <                                                                   | Name of A        | Administration De     | epartment:       | ADM, REFORMS & CO-ORDINATION DEPARTMENT |               |                       |                    |                       |                 |  |  |  |  |  |
| 📔 Case Mangement                    | Case Mangement < For the Month of:                                  |                  |                       |                  |                                         |               | January               |                    |                       |                 |  |  |  |  |  |
| 📔 User Management                   | <                                                                   | Name<br>Of Court | ORDER PENDING         | G FOR COMPLIANCE | CONTEMPT NOTIO                          |               |                       | TICE PENDING FOR F | EPLY                  |                 |  |  |  |  |  |
| Monthly/Quarterly                   | ~                                                                   |                  | Less than 3<br>Months | 3 to 6 Months    | More than 6<br>Months                   | Total Pending | Less than 3<br>Months | 3 to 6 Months      | More than 6<br>Months | Total Pending   |  |  |  |  |  |
| » Monthly Report » Quarterly Report |                                                                     | Supreme<br>Court | Enter Value           | Enter Value      | Enter Value                             |               | Enter Value           | Enter Value        | Enter Value           |                 |  |  |  |  |  |
| MIS Reports                         | <                                                                   | High<br>Court    | Enter Value           | Enter Value      | Enter Value                             |               | Enter Value           | Enter Value        | Enter Value           |                 |  |  |  |  |  |
| Summary Reports                     | <                                                                   | Total            |                       |                  |                                         |               |                       |                    |                       |                 |  |  |  |  |  |
| Detail Reports                      | *                                                                   |                  |                       |                  |                                         |               |                       |                    |                       | Save            |  |  |  |  |  |

- This is Monthly report which is filter by department and by month.
- Through Monthly report we can find the total pending records and count them.

## **MIS Reports**

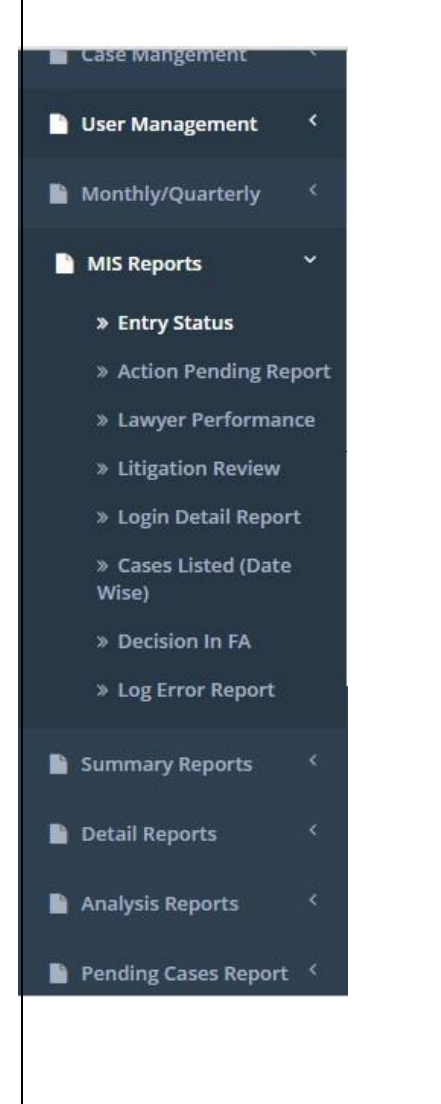

- Report is an informational work made with the specific intention of relaying information or recounting certain events in a widely presentable form.
- In MIS report we can update and delete the Department case.
- Through MIS report we can manage the lawyer Performance and action pending details.

## **MIS Reports**

|                      | - 2  | Enter Case No f   | or Search        |                |   |        | Welc    | ome to Lites Admin 🛛 📴 Log out |
|----------------------|------|-------------------|------------------|----------------|---|--------|---------|--------------------------------|
| Lites Admin<br>SA 👻  |      | Home / MIS Report |                  |                |   |        |         |                                |
| Dashboard            | <    | Entry Status      |                  |                |   |        |         |                                |
| Masters              | <    | Department        | FINANCE DEPARTME | NT             | • | Unit   | All     |                                |
| 🗎 Case Mangement     | <    | Office            | All              |                | ۲ | Status | Pending | Υ.                             |
| 🗎 User Management    | <    | From              | 1947 🔻           | <b>To</b> 2015 | ۲ |        |         |                                |
| Monthly/Quarterly    | <    |                   |                  |                |   |        |         | Search                         |
| MIS Reports          | ~    |                   |                  |                |   |        |         |                                |
| » Entry Status       |      |                   |                  |                |   |        |         |                                |
| » Action Pending Re  | port |                   |                  |                |   |        |         |                                |
| » Lawyer Performa    | nce  |                   |                  |                |   |        |         |                                |
| » Litigation Review  |      |                   |                  |                |   |        |         |                                |
| » Login Detail Repo  | rt   |                   |                  |                |   |        |         |                                |
| » Cases Listed (Date | 2    |                   |                  |                |   |        | Λ       | iunto Mindouur                 |

- In Entry Status we check the report by department and office.
- In Entry status we filter the records by department and office and unit.

## Summary Reports

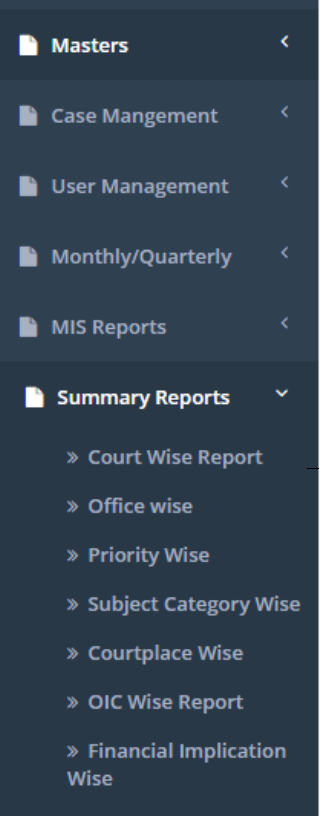

» GLA Summary

» Distric Records

» Duplicate Records

- Report is an informational work made with the specific intention of relaying information or recounting certain events in a widely presentable form.
- Summary Report is mange all court and office details.
- Through the Summary Report We can manage the OIC and district records

## Summary Reports

| <b>i</b> ⊇ima       |      | Enter Case No      | for Search |   |        | Welcon | ne to Lites Admin 🛛 🕩 Log out |
|---------------------|------|--------------------|------------|---|--------|--------|-------------------------------|
| Lites Admin<br>SA 👻 |      | Home / Summary Rep | ort        |   |        |        |                               |
| Dashboard           |      | Court wise Summary | Report     |   |        |        |                               |
| Masters             |      | Department         | Select     | ۲ | Unit   | All    | •                             |
| 📔 Case Mangement    |      | Office             | All        | T | Status | All    | •                             |
| 📔 User Management   |      | From               | То         |   |        |        |                               |
| Monthly/Quarterly   |      |                    |            |   |        |        | Search                        |
| MIS Reports         |      |                    |            |   |        |        |                               |
| Summary Reports     | ~    |                    |            |   |        |        |                               |
| » Court Wise Repo   | rt   |                    |            |   |        |        |                               |
| » Office wise       |      |                    |            |   |        |        |                               |
| » Priority Wise     |      |                    |            |   |        |        |                               |
| » Subject Category  | Wise |                    |            |   |        |        |                               |

- In Court wise we can check the report by department and office.
- In Court Wise we can filter the records by department and office and unit.

## **Details Reports**

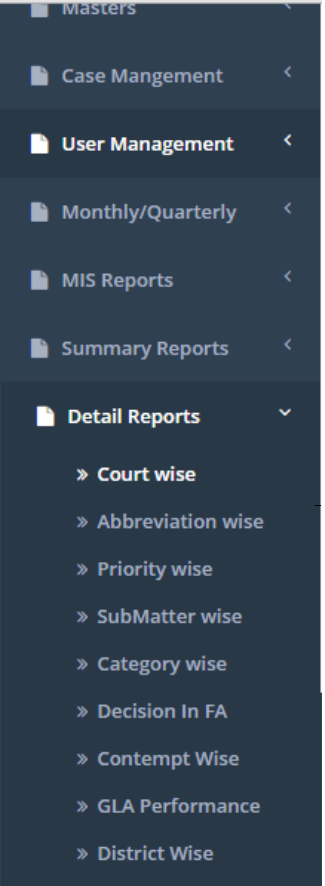

» Stay Order wise

- Report is an informational work made with the specific intention of relaying information or recounting certain events in a widely presentable form.
- Details Report Contain All report information and its summary.
- In Details Report we can find the report by priority wise also.

### **Details Reports**

| Zima                |   | Enter Case No fo     | r Search |   |            | Welcome | to Lites Admin 🛛 🕪 Log ( |
|---------------------|---|----------------------|----------|---|------------|---------|--------------------------|
| tes Admin<br>A 👻    |   | Home / Detail Report |          |   |            |         |                          |
| Dashboard           | < | Court wise Report    |          |   |            |         |                          |
| Masters             | < | Department           | Select   | • | Unit       | All     | ×                        |
| Case Mangement      | < | Office               | All      | ٠ | Court Name | Select  |                          |
| User Management     | < | From                 | То       |   | Status     | All     | *                        |
| Monthly/Quarterly   | < |                      |          |   |            |         | Search                   |
| MIS Reports         | < |                      |          |   |            |         |                          |
| Summary Reports     | < |                      |          |   |            |         |                          |
| Detail Reports      | ~ |                      |          |   |            |         |                          |
| » Court wise        |   |                      |          |   |            |         |                          |
| » Abbreviation wise | 2 |                      |          |   |            |         |                          |
| » Priority wise     |   |                      |          |   |            |         |                          |

- In Court Wise we can filter the records by Department and Court name wise.
- In Court Wise we can check the report by department and office requirement.

### Analysis Reports

| Masters                        | <   |  |
|--------------------------------|-----|--|
| 🎽 Case Mangement               |     |  |
| 🗎 User Management              |     |  |
| Monthly/Quarterly              |     |  |
| 🗎 MIS Reports                  |     |  |
| 📔 Summary Reports              |     |  |
| 🗎 Detail Reports               |     |  |
| 🗋 Analysis Reports             | ~   |  |
| » Lawyer Performa<br>(Detail)  | nce |  |
| » Decidion(F/A)                |     |  |
| » GLA Performance<br>(Summary) |     |  |
| » Year Wise Report             |     |  |
| » OIC Performance              |     |  |
| » Contempt Wise                |     |  |

- Report is an informational work made with the specific intention of relaying information or recounting certain events in a widely presentable form.
- Through Analysis Report We can analysis the performance of lawyer and department work.
- Through Analysis Report we can check the performance of GLA and OIC and contempt.

## Analysis Reports

#### Lawyers Performance:-

|                               |      | Enter Case No fo       | r Search        |   |        | We     | elcome to Lites Admin | 🕒 Log out    |
|-------------------------------|------|------------------------|-----------------|---|--------|--------|-----------------------|--------------|
| Lites Admin<br>SA <del></del> |      | Home / Analysis Report |                 |   |        |        |                       |              |
| Dashboard                     | *    | Lawyers Performance    | e Detail Report |   |        |        |                       |              |
| Masters                       | <    | Department             | Select          | T | Unit   | - All  |                       | 3 <b>x</b> . |
| 🎦 Case Mangement              | <    | Office                 | All             | • | Lawyer | Select |                       | •            |
| 🗎 User Management             | *    | Status                 | All             |   | From   |        | То                    |              |
| Monthly/Quarterly             | <    |                        |                 |   |        |        | 2                     | iearch       |
| MIS Reports                   | <    |                        |                 |   |        |        |                       |              |
| 📔 Summary Reports             | <    |                        |                 |   |        |        |                       |              |
| 🗎 Detail Reports              | *    |                        |                 |   |        |        |                       |              |
| 🗋 Analysis Reports            | ~    |                        |                 |   |        |        |                       |              |
| » Lawyer Performa<br>(Detail) | ince |                        |                 |   |        |        |                       |              |

- In Analysis report we can check the report according the department and Lawyer wise.
- In Analysis report we can check the records by department and Lawyer.

## Pre Litigation

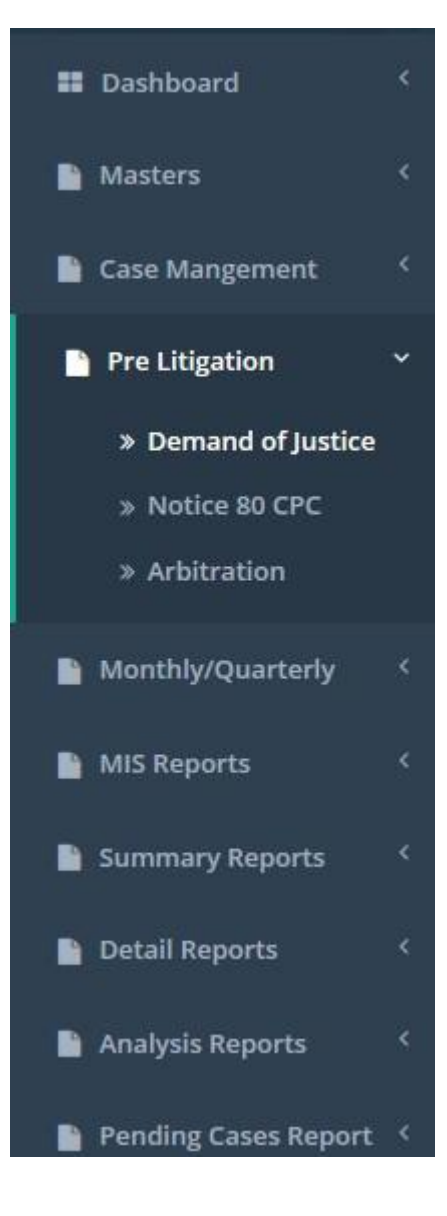

We have 3 types of Pre litigation

- Demand of justice
  - Shows list of added demand of justice
  - Add demand of justice against any case
  - Update any demand of justice
- Notice 80 CPC
  - Shows list of all Notice 80 CPC
  - We can Add/Update Notice
- Arbitration
  - Show list of all Arbitration
  - We can Add/Update Arbitration
    - Pre Litigation

### Demand of Justice:-

| Demand of Justice List        |                  |                          |                                |                          | Add New Demand          | Add New Demand of Justice |  |
|-------------------------------|------------------|--------------------------|--------------------------------|--------------------------|-------------------------|---------------------------|--|
| 10 v records per page         |                  |                          |                                |                          |                         |                           |  |
| Your data successfully saved. |                  |                          |                                |                          |                         |                           |  |
| Sr .No.                       | Appellant Name ≑ | Appellant Designation \$ | Issue \$                       | Address To Designation 🖨 | Action Taken Decision 🖨 | Action                    |  |
| 1                             | Dheeraj          | seo                      | i want a good decision on case | smo                      |                         | Update                    |  |
| Delete                        |                  |                          |                                |                          |                         |                           |  |
| Showing 1 to 10 of 1 entries  |                  |                          |                                |                          |                         |                           |  |

# Thanks